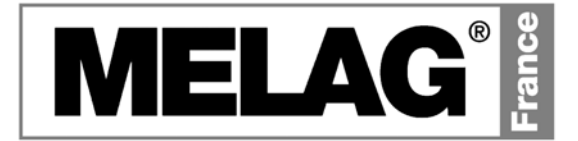

# Manuel Caractéristiques & Utilisation

## Autoclaves Vacuklav<sup>®</sup>24 B+ Vacuklav<sup>®</sup>30 B+

Version 4.06  $\rightarrow$  +

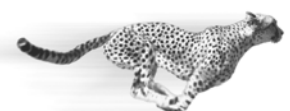

Speed Secure Design

Madame, Monsieur,

Nous vous remercions de la confiance que vous avez bien voulu nous témoigner en faisant l'acquisition de cet autoclave.

Depuis plus de 55 ans, MELAG est spécialisée dans la fabrication de stérilisateurs pour cabinets médicaux. Nous sommes devenus l'un des leaders dans ce domaine et plus de 400.000 appareils, en services dans le monde entier, témoignent du haut niveau de qualité de nos produits fabriqués exclusivement en Allemagne.

Cet autoclave a été fabriqué et contrôlé selon les normes en vigueurs et des critères de qualité sévères.

Avant la mise en service, veuillez lire attentivement le manuel d'utilisation. L'efficacité et le maintien du bon fonctionnement de votre autoclave dépendent avant tout de la préparation minutieuse des instruments et de l'entretien de l'appareil.

La Direction et les Collaborateurs de MELAG

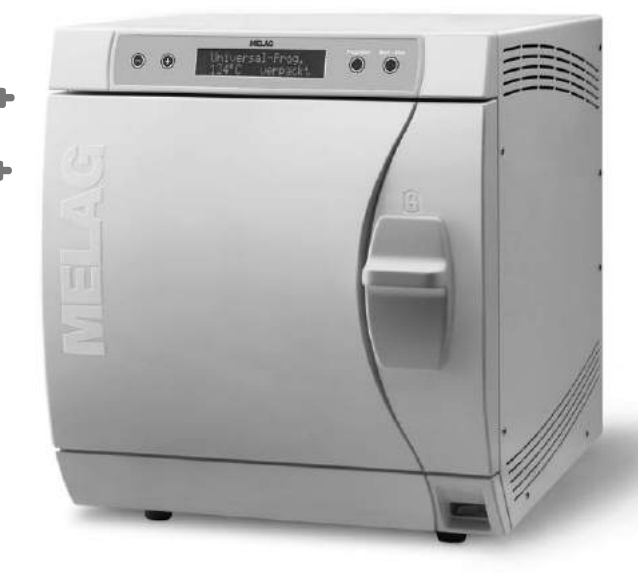

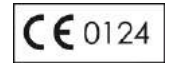

Pour Cabinets Dentaires, Médicaux, Paramédicaux & Vétérinaires

Avant de mettre en service votre appareil, prenez connaissance du présent manuel qui contient des informations de sécurité importantes. Conservez ce manuel à proximité de l'appareil, il constitue l'un des éléments essentiels du produit.

## Manuel Technique & Utilisation Vacuklav<sup>®</sup>24 B+ - Vacuklav<sup>®</sup>30 B+ - FRANCE

MELAG Medizintechnik Berlin

Valable pour Vacuklav<sup>®</sup>24 B+, Vacuklav<sup>®</sup>30 B+ A partir du Logiciel d'Exploitation Version 4.06

1<sup>ère</sup> Edition Août 2007

Responsable du Contenu: Bureau Technique

MELAG Medizintechnik Geneststraße 9-10 10829 Berlin Deutschland

Traduction française: MELAG France Tél.: 00 33 (0)1 44 62 81 18 E-Mail: info@melagfrance.fr www.melagfrance.fr

© 2007 MELAG Berlin

Document : BA\_2\_FR\_24B\_30B+.doc/ Revision: 1 - 07/1056.

Tout droit de modification réservé

## **Avant Propos**

Les autoclaves Vacuklav<sup>®</sup>24 B+ et Vacuklav<sup>®</sup>30 B+ sont décrits conjointement dans cette brochure. Ils sont similaires à l'exception de leur profondeur de cuve et de leurs dimensions.

**Désignation des Appareils** Dans ce Manuel de l'Utilisateur, les Vacuklav<sup>®</sup>24 B+ et Vacuklav<sup>®</sup>30 B+ sont également désignés par le terme : Autoclave(s).

Manuel de l'UtilisateurLe Manuel de l'Utilisateur contient les indications de sécurité et informa-<br/>tions importantes indispensables à l'utilisation de l'autoclave.<br/>Lisez ce manuel en entier du début à la fin.

*Evitez les Risques !* Veuillez lire attentivement toutes les instructions concernant la sécurité avant de procéder à l'installation l'autoclave !

## A Propos des Symboles & Légendes

| Symboles    | Significations             | Explications                                                                                                    |
|-------------|----------------------------|----------------------------------------------------------------------------------------------------|
| DANGER !    | Risque<br>de blessure(s)   | Indique une situation qui, si les précautions d'usage<br>ne sont pas observées, peut être la cause de bles-<br>sures légères ou graves.                                             |
| ATTENTION ! | A considérer<br>absolument | Indique une situation qui, si les précautions d'usage<br>ne sont pas observées, peut être la cause de dom-<br>mages à l'installation, aux dispositifs médicaux ou à<br>l'autoclave. |
|             | IMPORTANT                  | Attire l'attention de l'utilisateur sur une situation, un avertissement ou un conseil important.                                                                                    |

| Légendes                 | Significations                        | Explications                                                                                                    |
|--------------------------|---------------------------------------|----------------------------------------------------------------------------------------------------|
| →Conductivité            | Termes repris<br>dans<br>le Glossaire | La signification des mots ou groupes de mots<br>marqués avec une flèche figure dans le glossaire. Le<br>glossaire est classé par ordre alphabétique, en fin<br>d'ouvrage. |
| Programme Universel      | Citation du<br>Logiciel               | Les mots ou groupe de mots affichés à l'→Ecran de l'autoclave, sont extraits du logiciel d'exploitation.                                                                  |
| Chapitre 6 – Enregistrer | Renvoi                                | Renvoi à un autre chapitre contenu dans ce manuel.                                                                                                    |
| Illustration 1/(5)       | Renvoi                                | Renvoi à un détail de l'illustration<br>Exemple : Illustration 1 / (Point N°5)                                                                                            |

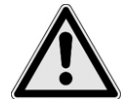

## Consignes de Sécurité

Observer les recommandations de sécurité ci-dessous et dans les différents chapitres qui suivent avant utilisation.

| Disposition                                                  | <ul> <li>Ces autoclaves ne conviennent pas à la stérilisation des liquides.</li> </ul>                                                                                                    |
|--------------------------------------------------------------|----------------------------------------------------------------------------------------------------|
| Câble et Prise Secteur                                       | <ul> <li>Ne modifiez jamais le câble ou la fiche secteur !</li> <li>N'utilisez pas l'autoclave si le câble d'alimentation est endommagé !</li> <li>Ne débranchez pas la fiche secteur de la prise en tirant sur le câble !</li> </ul>                                                                                                    |
| Implantation, Installation,<br>Mise en Fonction              | <ul> <li>L'ensemble des opérations d'implantation, d'installation et de mise<br/>en fonction doivent être effectuées par un personnel agréé MELAG.</li> <li>Ne jamais utiliser cet autoclave dans un environnement présentant<br/>des risques d'explosion.</li> <li>Les installations hydraulique et électrique pour l'alimentation de cet<br/>autoclave seront réalisées par un professionnel.</li> </ul>                                                      |
| Préparation et Stérilisation<br>de Textiles et d'Instruments | <ul> <li>Observez les recommandations spécifiées par le fabricant pour la préparation et la stérilisation des →Dispositifs Médicaux (D.M.).</li> <li>Observez les normes s'y appliquant et les recommandations et directives éditées par l'autorité de tutelle (D.G.S.).</li> <li>N'utilisez que des emballages et conteneurs spécifiquement désignés par leur fabricant pour la stérilisation à la vapeur d'eau.</li> </ul>                                    |
| Interruption de Cycle                                        | <ul> <li>N'oubliez jamais qu'en présence d'une interruption d'un cycle de stérilisation, et selon l'étape du programme, un dégagement de vapeur peut se produire lors de l'ouverture de la porte.</li> <li>Selon la phase durant laquelle est survenue l'interruption du programme, la charge peut ne pas être stérile. Observer les indications affichées à →l'Ecran de l'autoclave. Si nécessaire, ré-stérilisez la →Charge après avoir réemballé.</li> </ul> |
| Retrait de la Charge en Fin<br>de Programme                  | <ul> <li>N'essayez jamais de forcer l'ouverture de porte !</li> <li>Utilisez la poignée spécialement destinée à l'extraction des plateaux de la cuve. Ne touchez jamais à main nue la →Charge, la cuve ou la porte. Risques de brûlure.</li> <li>Contrôlez l'intégrité des emballages. En présence d'un emballage endommagé, changez-le et stérilisez à nouveau le contenu.</li> </ul>                                                                          |
| Maintenance                                                  | <ul> <li>Les opérations de maintenance sont obligatoires et ne peuvent être effectuées que par un →Technicien agréé MELAG.</li> <li>Observez les indications concernant leur périodicité délivrées par l'appareil.</li> </ul>                                                                                                    |
| Transport de l'autoclave                                     | <ul> <li>En raison du poids, porter l'autoclave à 2 personnes.</li> <li>Utilisez les sangles de transport fournies avec l'appareil.</li> </ul>                                                                                                    |
| Dysfonctionnement                                            | ■ En cas de dysfonctionnements répétés, mettre l'autoclave hors fonction<br>et demander l'intervention d'un →Technicien agréé MELAG.                                                                                                    |

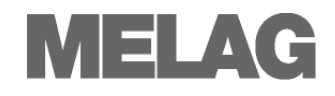

## Sommaire

| Chapitre 1 – Cahier des Charges                                                                                                    | 6                                                              |
|----------------------------------------------------------------------------------------------------|----------------------------------------------------------------|
| Domaine d'Application                                                                                                    | 6                                                              |
| Fonctions & Avantages Technologiques                                                                                                    | 6                                                              |
| Aperçu des Programmes & Aptitudes                                                                                                    | 8                                                              |
|                                                                                                    |                                                                |
| Chapitre 2 – Descriptif                                                                                                    | 9                                                              |
| Contenu de la Livraison                                                                                                    | 9                                                              |
| Vues Vacuklav <sup>®</sup> 24 B+ / 30 B+                                                                                                    | 10                                                             |
| Volumes Utiles                                                                                                    | 11                                                             |
| Supports pour Plateaux & Cassettes                                                                                                    | 11                                                             |
| Alimentation en Eau de Ville                                                                                                    | 12                                                             |
|                                                                                                    | 15                                                             |
| Chapitre 3 – Mise en Service                                                                                                    | 14                                                             |
| Conditions d'Implantation, d'Installation et de Mise                                                                                                    | ę                                                              |
| en Service                                                                                                    | 14                                                             |
| Espace et Environnement                                                                                                    | 14                                                             |
| Alimentation & Connexion                                                                                                    | 15                                                             |
| Modalités de 1 <sup>ère</sup> Mise en Service                                                                                                    | 16                                                             |
| Protocole d'Installation et de Mise en Service                                                                                                    | 16                                                             |
|                                                                                                    | 4-                                                             |
| Chapitre 4 – Sterilisation                                                                                                    | 17                                                             |
| Conditions pour Réussir une Stérilisation                                                                                                    | 17                                                             |
| Préparation de la Charge à Stériliser                                                                                                    | 18                                                             |
| Chargement de l'Autoclave                                                                                                    | 19                                                             |
| Fermeture de la Porte                                                                                                    | 21                                                             |
| Selection du Programme                                                                                                    | 21                                                             |
| Prechaunage Automatique                                                                                                    | 20                                                             |
| Sáchage Supplémentaire                                                                                                    | 22                                                             |
| Séchage Supplémentaire                                                                                                    | 22<br>23<br>23                                                 |
| Séchage Supplémentaire<br>Lancement d'un Programme<br>Etapes du Programme                                                                                                    | 22<br>23<br>23<br>23                                           |
| Séchage Supplémentaire<br>Lancement d'un Programme<br>Etapes du Programme<br>Phase de Stérilisation                                                                                                    | 22<br>23<br>23<br>23<br>23<br>24                               |
| Séchage Supplémentaire<br>Lancement d'un Programme<br>Etapes du Programme<br>Phase de Stérilisation<br>Phase de Séchage                                                                                                    | 22<br>23<br>23<br>23<br>23<br>24<br>24                         |
| Séchage Supplémentaire<br>Lancement d'un Programme<br>Etapes du Programme<br>Phase de Stérilisation<br>Phase de Séchage<br>Programme Terminé                                                                                                    | 22<br>23<br>23<br>23<br>24<br>24<br>24<br>24                   |
| Séchage Supplémentaire<br>Lancement d'un Programme<br>Etapes du Programme<br>Phase de Stérilisation<br>Phase de Séchage<br>Programme Terminé<br>Consultation du N° de Charge                                                                                                    | 22<br>23<br>23<br>23<br>24<br>24<br>24<br>24<br>24             |
| Séchage Supplémentaire<br>Lancement d'un Programme<br>Etapes du Programme<br>Phase de Stérilisation<br>Phase de Séchage<br>Programme Terminé<br>Consultation du N° de Charge<br>Retrait de la Charge                                                                            | 22<br>23<br>23<br>23<br>24<br>24<br>24<br>24<br>24<br>25       |
| Séchage Supplémentaire<br>Lancement d'un Programme<br>Etapes du Programme<br>Phase de Stérilisation<br>Phase de Séchage<br>Programme Terminé<br>Consultation du N° de Charge<br>Retrait de la Charge<br>Stockage des Charges Stériles                                           | 22<br>23<br>23<br>24<br>24<br>24<br>24<br>24<br>25<br>25       |
| Séchage Supplémentaire<br>Lancement d'un Programme<br>Etapes du Programme<br>Phase de Stérilisation<br>Phase de Séchage<br>Programme Terminé<br>Consultation du N° de Charge<br>Retrait de la Charge<br>Stockage des Charges Stériles<br>Interruption Volontaire d'un Programme | 22<br>23<br>23<br>24<br>24<br>24<br>24<br>24<br>25<br>25<br>26 |

| Chapitre 5 – | Archivage & | Traçabilité | ••••• | 27 |
|--------------|-------------|-------------|-------|----|
|              |             |             |       |    |

| Traçabilité des Charges et des Cycles               | 27 |
|-----------------------------------------------------|----|
| Réglages de l'Heure et de la Date                   | 28 |
| Sélection d'un Média d'Archivage                    | 28 |
| Sélection de l'Imprimante MELAprint <sup>®</sup> 42 | 28 |
| Sélection de MELAflash                              | 30 |
| Sélection de MELAnet Box                            | 30 |
| Sélection d'un PC                                   | 30 |

| <b> 6</b><br>6<br>8                  | Edition Immédiate des P.V.31Edition Différée des P.V.31Edition de Tous les P.V.32Consultation du Nombre de P.V. Mémorisés32Lecture d'un P.V.33                                                                                                    |
|--------------------------------------|----------------------------------------------------------------------------------------------------|
| 9<br>10<br>11<br>11<br>12            | Chapitre 6 – Entretien       35         Nettoyage       35         Eviter l'Apparition de Taches       36         Qualité de l'Eau Déminéralisée ou Purifiée       36         Remplacement du Joint de Porte       37         Maintenance       37                                                                                                    |
| 13<br>14                             | Chapitre 7 – Pauses & Exploitation 38                                                                                                    |
| e<br>14<br>14<br>15<br>16<br>16      | Fréquence d'Utilisation38Périodes d'Inactivité38Mise Hors Service Prolongé39Transport39Réinstallation39                                                                                                    |
|                                      | Chapitre 8 – Contrôle des Fonctions 40                                                                                                    |
| <b>17</b> 17 18 19 21 21 22 23 23 23 | Auto-Diagnostique Automatique       40         Contrôle par l'Utilisateur       40         Contrôle de Routine       41         Test de Vide       41         Test Bowie & Dick       41         Test Helix MELAcontrol <sup>®</sup> / PRO       42         Contrôle de la Qualité Eau       42         Contrôle de la Température de Préchauffage       42         Validation       42 |
| 23<br>24<br>24                       | Chapitre 9 – Messages & Dysfonctions 43                                                                                                    |
| 24<br>24<br>25                       | Glossaire 51                                                                                                    |
| ∠5<br>25<br>26                       | Annexe A – Accessoires 53                                                                                                    |
| 27                                   | Annexe B – Signification des Symboles<br>apposés sur l'autoclave                                                                                                    |

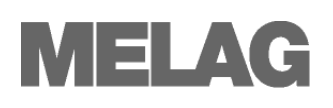

## Chapitre 1 – Cahier des Charges

- **Domaine d'Application**
- Fonctions & Avantages Technologiques
- Programmes de Stérilisation

### Domaine d'Application Cet autoclave a été conçu pour une utilisation en cabinets médicaux, paramédicaux, vétérinaires et dentaires Domaine d'Utilisation grand volume de Textile. Avertissement : La stérilisation de liquide n'est pas autorisée avec cet autoclave. DANGE Le non respect de cette consigne peut conduire à un phénomène de **Risques de Brûlure !** →Retard du Point d'Ebullition et donc à une dégradation de l'autoclave et engendrer des risques de brûlure. les accessoires conseillés ou livrés par MELAG. habilité. Ne stériliser que des instruments, charges textiles et autres dispositifs médicaux spécifiés autoclavables par le fabricant. La transgression de cette consigne peut conduire à une dégradation de l'autoclave et/ou des dispositifs médicaux. Fonctions & Avantages Technologiques Cet autoclave stérilise selon le procédé du →"Vide Fractionné". Ce procé-Stérilisation Universelle cabinet médical. Grands Volumes Durées Raccourcies **Utilisation Continue Protection Thermique** de charges importantes, en continue et avec des durées plus courtes. La fonction de "Préchauffage" est utilisée pour mettre en température Préchauffage Automatique et Séchage Optimisé diminués et l'efficacité du séchage en est optimisée. Eau d'Alimentation Le circuit hydraulique de cet autoclave fonctionne à sens unique garantissant pour chaque cycle de stérilisation une →Eau Déminéralisée/Purifiée Non Recyclée

## **Domaine d'Application**

Selon la norme  $\rightarrow$ NF EN 13060, ce stérilisateur est un autoclave universel de classe B apte à remplir les conditions de stérilisation les plus exigeantes : Instruments corps creux de type A - Emballés ou Non Emballés - et

- L'emploi de cet autoclave est limité au domaine d'utilisation indiqué dans le présent document technique et ne doit fonctionner qu'avec
- Les opérations de stérilisation d'instruments, préalablement préparés, et de charges textile ne seront menées que par du personnel

dé garantit la pénétration effective de la vapeur saturée au cœur de la →Charge et autorise donc la stérilisation de tout dispositif présent en

La production de vapeur est assurée par un  $\rightarrow$ Générateur séparé. Dès le lancement d'un programme, la vapeur est générée et injectée dans la cuve jusqu'à obtention de la pression et de la température de consigne. Toute surchauffe est exclue et permet la stérilisation et le séchage rapides

l'autoclave avant de procéder à une première stérilisation et pour maintenir la température entre les cycles et en raccourcir notablement les durées. Les phénomènes de condensation sont ainsi considérablement

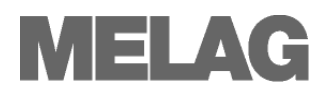

|                                                                                           | parfaitement propre. Sa qualité est surveillée en permanence par un<br>→Conductimètre intégré. Ce procédé évite l'apparition de taches sur les<br>parois de la cuve ou à la surface des instruments, préalablement préparés.                                                                                                    |
|-------------------------------------------------------------------------------------------|----------------------------------------------------------------------------------------------------|
| Alimentation & Evacuation<br>Hydraulique Automatiques                                     | L'alimentation en $\rightarrow$ Eau Déminéralisée/Purifiée s'opère automatiquement via un réservoir externe ou une unité de déminéralisation MELA <i>dem</i> <sup>®</sup> 40 ou d'osmose inverse MELA <i>dem</i> <sup>®</sup> 47.<br>De même, l'évacuation s'effectue automatiquement par raccordement direct à l'égout.                                                                                                    |
| →Séchage Sous Vide des<br>Charges Emballées                                               | La phase de séchage s'effectue sous Vide pour garantir $\rightarrow$ la Siccité optimale des charges emballées. La pompe haute performance des Vacuklav <sup>®</sup> 24B+ et 30B+ assure un séchage sous vide parfait quels que soient les instruments emballés sous sachets, papier ou containers.                                                                                                    |
| Durées Optimisées des<br>Cycles et Haute Sécurité                                         | L'autoclave fonctionne sous →Contrôle Electronique Permanent des Paramètres. Le microprocesseur analyse en permanence les paramètres courants du processus en corrélation avec les données normatives et les valeurs limites admissibles de températures, de durées et de pressions. La durée du programme de stérilisation est ainsi automatiquement optimisée en fonction de la charge et de la température de l'autoclave.                                                                                                    |
| <i>Monitoring System<br/>pour une<br/>Sécurité et Maximale<br/>une Efficacité Optimum</i> | Le "Monitoring System" enregistre, contrôle et compare l'intégralité des paramètres en regard des valeurs de consigne tout au long du programme pour garantir une parfaite stérilisation et informer l'opérateur des éventuelles valeurs incorrectes entrainant la nullité du cycle.                                                                                                    |
| · · · · · · · · · · · · · · · · · · ·                                                     | La qualité de l' →Eau Déminéralisée/Purifiée est analysée en continu et sa<br>quantité mesurée par différents dispositifs embarqués.                                                                                                    |
|                                                                                           | Par ailleurs, la vérification permanente des pressions et températures de la cuve n'autorise l'ouverture sécurisée de la porte qu'après équilibrage parfait des pressions.                                                                                                    |
|                                                                                           | Enfin, le "Monitoring System" surveille également les composants de l'autoclave par rapport à leur capacité de fonctionnement individuelle et simultanée.                                                                                                    |
|                                                                                           | Les différentes étapes, contrôles et paramètres s'affichent à l'écran de l'autoclave. Les anomalies, les conseils ou informations font l'objet de messages sous la forme d'avertissements, de codes de dysfonction ou d'instruction et entraînent, si nécessaire, l'interruption du programme en cours.                                                                                                    |
| Fonctions de Contrôle<br>Additionnelles                                                   | Un programme test $\rightarrow$ Bowie & Dick et $\rightarrow$ Helix contrôle la pénétration de la vapeur au sein de la charge qu'elle soit de type poreux ou corps creux.<br>Un programme $\rightarrow$ Test Vide contrôle la parfaite étanchéité des éléments sous pression de l'autoclave.<br>Enfin, la qualité de $\rightarrow$ l'Eau Déminéralisée/Purifiée, analysée par le $\rightarrow$ Conductimètre intégré, peut être consultée à tout moment à l'écran.                                                                                                    |
| Traçabilité et Archivage                                                                  | Les détails relatifs aux 40 derniers programmes de stérilisation exécutés sont stockés dans la mémoire du « Monitoring System ».<br>Les N° de charge, les différents programmes, températures, pressions, durées et enfin les éventuelles anomalies mémorisées peuvent être analysés et constituent ainsi une source de renseignement précieuse pour l'utilisateur ou le technicien avant toute intervention.<br>Ces informations pourront être éditées, à l'instant ou en différé et en bloc ou individuellement, aux fins d'archivage ou pour le contrôle immédiat du cycle. |

| Fonctions Contrôlées                                                                        | Programme<br>Universel | Programme<br>Rapide B | Programme<br>Rapide S | Programme<br>Objet. Fragil. | Programme<br>Prions |
|---------------------------------------------------------------------------------------------|------------------------|-----------------------|-----------------------|-----------------------------|---------------------|
| Programmes selon →NF EN 13060                                                               | Туре В                 | Туре В                | Type S                | Туре В                      | Туре В              |
| →Contrôle Dynamique<br>des Pressions dans la Cuve                                           | x                      | х                     | х                     | x                           | х                   |
| →Taux de Fuite                                                                              | х                      | х                     | х                     | х                           | х                   |
| A vide                                                                                      | х                      | х                     | х                     | х                           | х                   |
| →Charge solide                                                                              | х                      | х                     | х                     | х                           | х                   |
| →Avec charge poreuse partielle                                                              | х                      |                       |                       | х                           | х                   |
| Avec pleine charge poreuse                                                                  | х                      |                       |                       | х                           | х                   |
| →Corps creux type B                                                                         | х                      | х                     | х                     | х                           | х                   |
| →Corps creux type A                                                                         | х                      | х                     |                       | х                           | х                   |
| →Simple emballage                                                                           | х                      | х                     |                       | х                           | х                   |
| →Emballages multiples                                                                       | х                      |                       |                       | х                           | х                   |
| Séchage Charge solide                                                                       | х                      | х                     | х                     | х                           | х                   |
| Séchage Charge poreuse                                                                      | х                      |                       |                       | х                           | х                   |
| Températures de Stérilisation                                                               | 134 °C                 | 134 °C                | 134 °C                | 121 °C                      | 134 °C              |
| Pressions de Stérilisation                                                                  | 2 bars                 | 2 bars                | 2 bars                | 1 bar                       | 2 bars              |
| Plateaux de Stérilisation                                                                   | 5 Minutes              | 3,5 Minutes           | 3,5 Minutes           | 20 Minutes                  | 20 Minutes          |
| X = En conformité avec toutes les valeurs de consigne de la norme $\rightarrow$ NF EN 13060 |                        |                       |                       |                             |                     |

## Aperçu des Programmes & Aptitudes

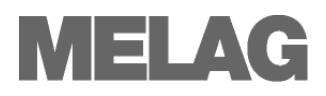

## **Chapitre 2 – Descriptif**

- Contenu Standard de la Livraison
- Matériaux utilisés pour la Conception de l'Autoclave
- Dispositifs de Sécurité Embarqués
- Disposition et Utilisation des Commandes
- Structure des Menus de l'Interface Utilisateur
- Approvisionnements en Eau de Ville et en Eau Déminéralisée/Purifiée

## Contenu de la Livraison

Livraison Standard

- Vacuklav<sup>®</sup>24 B+ ou Vacuklav<sup>®</sup>30 B+
- Manuel Caractéristiques & Utilisation
- Manuel Technique & Installation
- Protocole d'Installation
- Déclaration de conformité
- Conditions de Garantie
- Instruction d'Installation / Protocole d'Installation
- Certificat des Appareils sous Pression
- Protocole de Tests Usine
- Support pour Plateaux
- Outil Porte Plateaux
- Tuyau d'Evacuation, 2 Mètres
- Tuyau d'Alimentation, 2,5 Mètres
- Clé TORX pour Démontage des Sangles de Transport
- Clé de Démontage des Filtres de Cuve
- Raccord d'Alimentation Eau Déminéralisée/Purifiée
- Siphon Double Chambre
- Réservoir Externe
- Levier de Déverrouillage Manuel de Porte
- 2 Fusibles de Rechange (Voir Face Interne de Porte)

### Options

- Carte-CF MELA*flash*Graveur de Carte-CF MELA*flash*
- Unité de Déminéralisation MELAdem<sup>®</sup>40
- Unité d'Osmose Inverse MELAdem<sup>®</sup>47
- Plateaux
- Containers ou Cassettes Normalisées
- Autres Supports de Plateaux ou Cassettes
- Tuyau d'Evacuation, 5 Mètres
- Tuyau d'Alimentation, 4,5 Mètres

## Vues Vacuklav<sup>®</sup>24 B+ / 30 B+

Façade

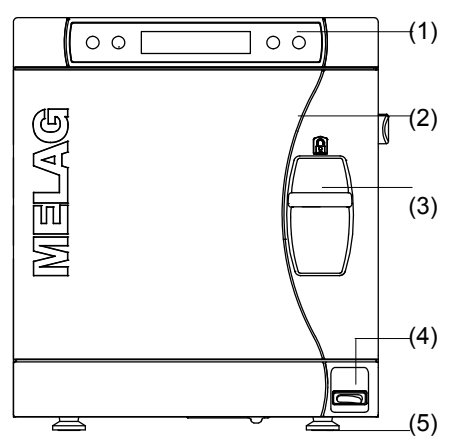

#### Vue Façade Porte Ouverte

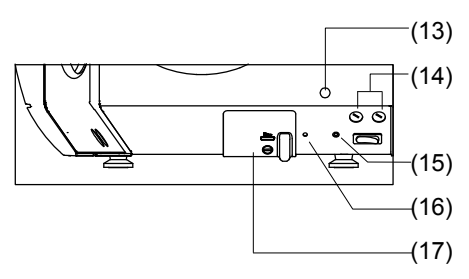

- (1) Panneau de Commande
- (2) Porte, ouverture vers la gauche
- (3) Poignée de Verrouillage de Porte
- (4) Interrupteur Principal
- (5) Pieds Avant réglables
- (6) Bloc de Sécurité EN 1717
- (7) Soupape de Décharge
- (8) Filtre Bactériologique

- (9) Raccord Eau de Ville (3/4")
- (10) Raccord Evacuation (3/4")
- (11) Raccord Eau déminéralisée pour réservoir externe ou MELAdem<sup>®</sup>, pour Tuyau  $\varnothing$  6x1
- (12) Alimentation Electrique
- (13) Cache / Rotation manuelle de la Pompe
- (14) Fusibles 2x 16A /gRI
- (15) Disjoncteur Moteur Pompe
- (16) Disjoncteur Thermique
- (17) Port Série (RS232)

Niveau sonore maximal Vacuklav<sup>®</sup>24 B+ / 30 B+ : < 63dB

Illustration 1: Descriptif

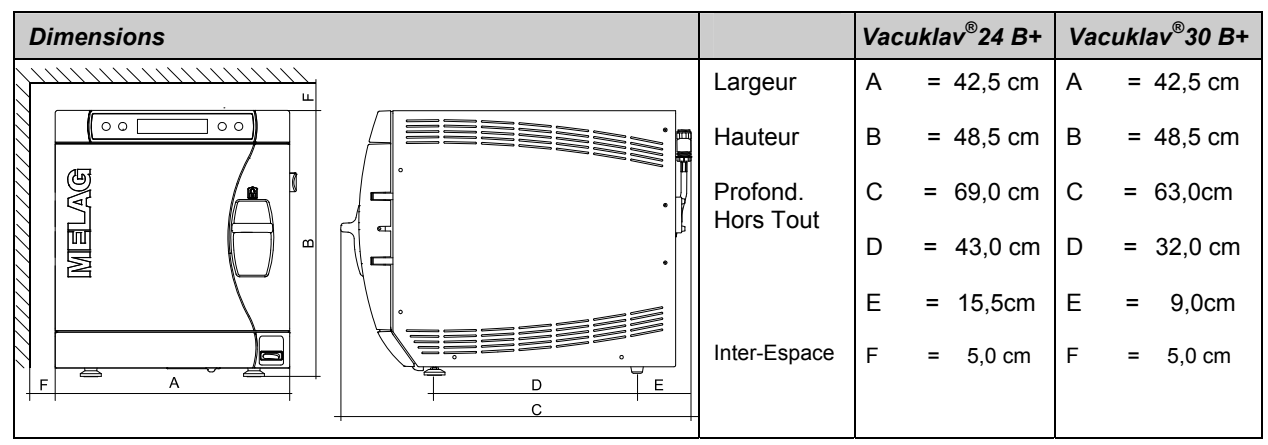

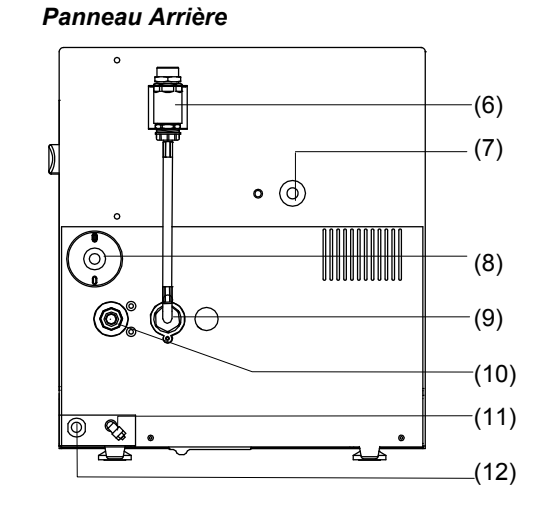

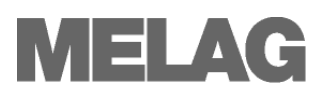

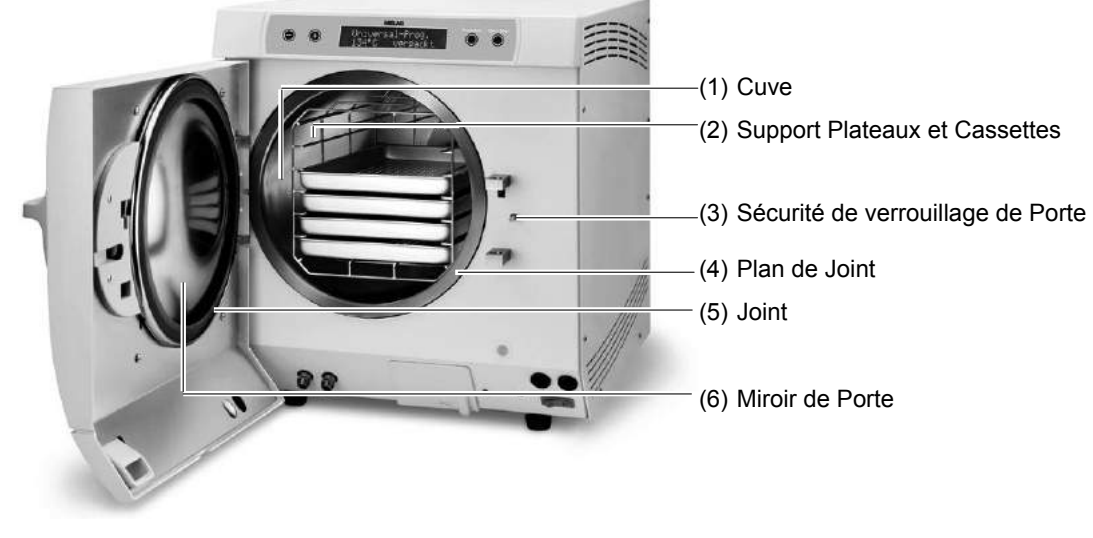

Illustration 2: Vue Interne

## **Volumes Utiles**

Les autoclaves Vacuklav<sup>®</sup>24 B+ et Vacuklav<sup>®</sup>30 B+ ne se différencient que par leur profondeur et le volume de leur cuve.

**Supports pour Plateaux & Cassettes** 

L'autoclave est livré avec un support pour plateaux et/ou cassettes :

Le support "C" (livraison standard) peut contenir 6 plateaux ou - tourné de

| Modèles                     | Diamètres | Profondeurs | Volumes   |
|-----------------------------|-----------|-------------|-----------|
| Vacuklav <sup>®</sup> 24 B+ | Ø 25 cm   | 45 cm       | 22 Litres |
| Vacuklav <sup>®</sup> 30 B+ | Ø 25 cm   | 35 cm       | 18 Litres |

90° – 3 cassettes normalisées.

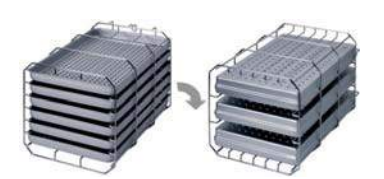

Illustration 3: Support C

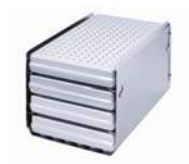

Le support "B" peut contenir 4 plateaux ou 4 cassettes normalisées

Illustration 4: Support B

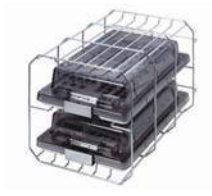

Illustration 5: Support D

Le support "D" peut recevoir 2 containers pour implants ou - tourné de 90° - 4 plateaux.

#### 11

## Panneau de Commandes

Sélection des différents programmes

de stérilisation ou de tests et choix des

fonctions particulières (sous-menus).

(Marche/Arrêt) permettant

de lancer ou d'arrêter un

programme et d'activer

les fonctions particulières.

Affichage alphanumérique par  $\rightarrow$ LED permettant de visualiser l'avancement du programme, les différents paramètres, les instructions concernant les fonctions de bases et les fonctions particulières.

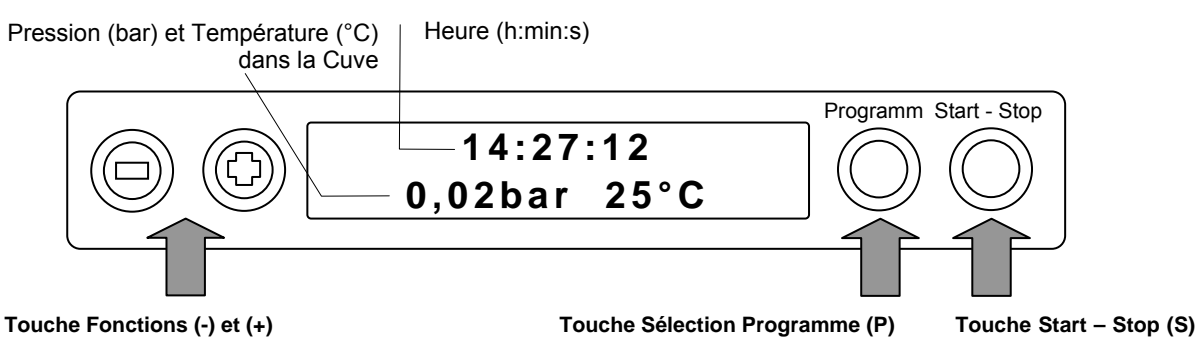

Sélection, réglages et affichage de : Heure, Date, Conductivité et des fonctions particulières telles que Préchauffage, Edition des P.V. et Confirmation des éventuelles Dysfonctions.

```
S'affiche quelques secondes après la mise sous tension et indique l'heure,
           Ecran d'Accueil
                                   la pression (bar) et la température (°C) dans la cuve.
                                   Alimentation en Eau Déminéralisée/Purifiée
                                   L'alimentation du Générateur requiert de l'→Eau déminéralisée ou
                                     →purifiée délivrée par un réservoir externe ou, de série en France, par
                                   une unité de déminéralisation MELA dem<sup>®</sup>40 ou d'osmose inverse MELA-
                                   dem<sup>®</sup> 47. L'alimentation s'opère alors automatiquement.
                                   Ce procédé exige un remplissage manuel et régulier avec une eau répon-
               Alimentation
                                   dant à la norme →VDE 510. Le réservoir externe MELAG contient jusqu'à
     par Réservoir Externe
                                   11,5 Litres. Cette quantité convient pour la réalisation d'environ 25 cycles
                                   de stérilisation.
                                   Le distillateur MELAdest<sup>®</sup>65 de MELAG assure la production d'une →Eau
  Distillateur MELAdest<sup>®</sup>65
                                   Distillée à la qualité requise pour les besoins de l'autoclave.
 Alimentation par Unité de
                                   L'unité, est raccordé directement au réseau d'eau de la ville et à l'autoclave
                                   et produit l'Eau Déminéralisée/Purifiée nécessaire à l'alimentation du géné-
       Déminéralisation ou
                                   rateur de vapeur.
         d'Osmose Inverse
                                   Ce procédé supprime les opérations de remplissage et assure une alimen-
                                   tation permanente en eau. L'autoclave en contrôle la →Conductivité à
                                   chaque cycle et tient l'utilisateur informé de l'évolution qualitative.
Unités de Déminéralisation
                                   Les unités de déminéralisation et d'osmose inverse MELAdem<sup>®</sup>40 et
                                   MELAdem<sup>®</sup>47 sont spécifiquement développées pour produire en qualité
      et d'Osmose inverse
                                   et en quantité l'eau requise pour l'alimentation des autoclaves MELAG. Le
              MELAdem<sup>®</sup>40
                                   choix entre les deux unités se fera en fonction du nombre de cycles
              MELAdem<sup>®</sup>47
                                   quotidien, de l'importance des charges et de la dureté de l'eau délivrée par
                                   la ville
                                   IMPORTANT !
                      Veuillez prendre préalablement contact avec MELAG pour l'utilisation
                                   éventuelle d'unités provenant d'autres fabricants.
```

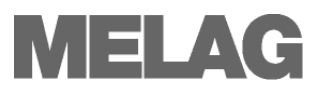

## Alimentation en Eau de Ville

La pompe à vide à anneau d'eau de l'appareil requiert pour son refroidis-

sement, une alimentation en eau de ville. A cet effet, une installation type machine à laver sera réalisée avec une vanne ¼ de tour pour l'alimentation de l'appareil au réseau urbain et un siphon double chambre (fourni) pour l'évacuation à l'égout.

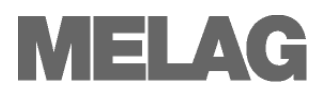

## **Chapitre 3 – Mise en Service**

- Conditions d'Implantation, d'Installation et de Mise en Service par un Technicien agréé
- Alimentations Electrique et Hydraulique, Evacuation
- Protocole d'Installation et de Mise en Service

## Conditions d'Implantation, d'Installation et de Mise en Service

■ L'ensemble de ces opérations ne doit être menée que par un →Technicien agréé MELAG.

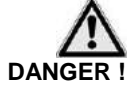

- Cet autoclave n'est pas spécifiquement conçu pour fonctionner dans un environnement présentant des risques d'explosion.
- Cet autoclave n'est pas prévu pour fonctionner à proximité immédiate du patient et une distance d'au moins 1,5 mètre autour de la zone de traitement devra être observée.

La transgression de ces consignes peut conduire à la détérioration de l'autoclave et/ou constituée un risque de blessure.

## **Espace et Environnement**

Lieu d'Implantation

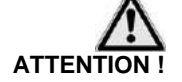

Placer l'autoclave dans un endroit sec et propre dont l'hygrométrie se situe entre 30 et 60 % et la température entre 16 et 26 °C.

- Prévoyez au-dessus et sur les côtés de l'appareil un espace suffisant pour favoriser la dispersion thermique.
- Dans tous les cas, un espace d'au minimum 5 cm sera aménagé au-dessus et sur les côtés de l'autoclave.

L'inobservation de ces conditions d'implantation peut être la cause d'une surchauffe entrainant un dysfonctionnement de l'autoclave et de la pompe à vide ainsi qu'une augmentation notable de la durée des cycles.

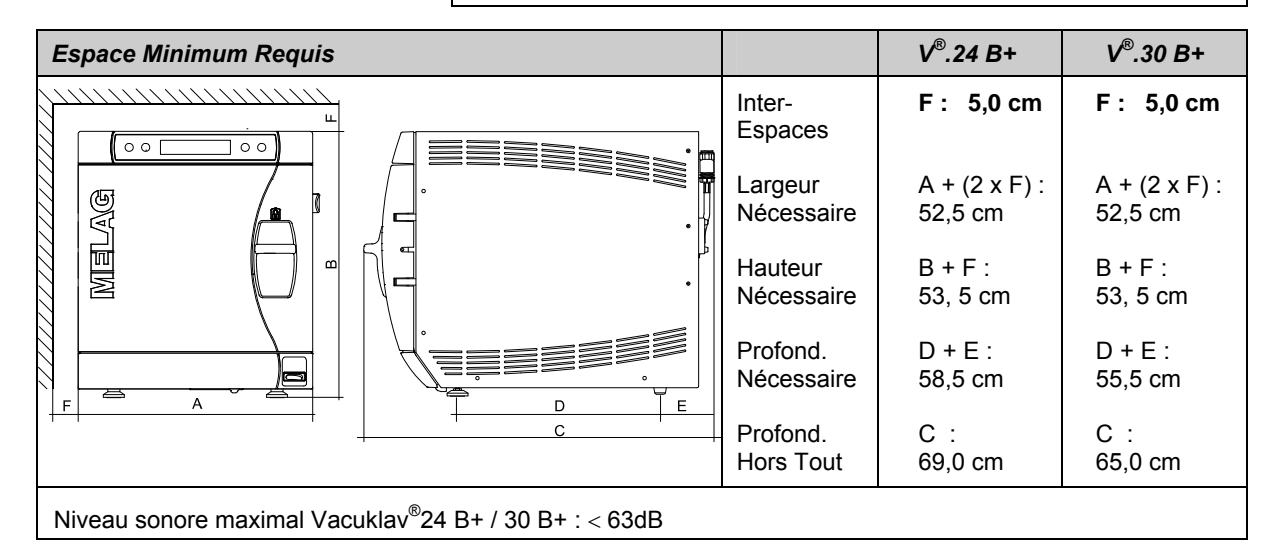

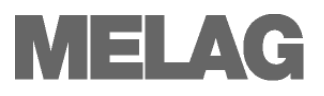

Espace supplémentaire requis pour l'Alim. en Eau Déminéralisée/Purifiée

Espace pour Réservoir Externe

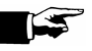

Espace Requis pour Unité de Déminéralisation ou d'Osmose Inverse Prévoir également l'espace nécessaire à l'implantation d'un réservoir externe ou d'une unité de déminéralisation ou d'osmose inverse.

Le réservoir externe peut être placé à côté, au-dessus ou en dessous l'autoclave.

L'espace nécessaire pour l'implantation d'un réservoir MELAG est de 19 cm en largeur, 32 cm en hauteur et 23 cm en profondeur.

#### IMPORTANT ! -

Ne placez jamais le réservoir dans un endroit ensoleillé, pour éviter la prolifération d'algues, ou à plus de 1,5 Mètre sous l'autoclave.

#### MELA*dem*<sup>®</sup>40

Peut être suspendu directement à l'autoclave. Dans ce cas, ajouter 15 cm supplémentaires à la largeur de l'autoclave.

Peut être placé à côté, au-dessus ou en dessous l'autoclave.

### MELAdem<sup>®</sup>47

Peut être placé à côté, au-dessus ou en dessous l'autoclave. (Ex. Placard) Livré avec Réservoir

| Unités de Traitement                | Largeur | Hauteur | Profondeur | Diamètre |
|-------------------------------------|---------|---------|------------|----------|
| MELA <i>dem</i> <sup>®</sup> 40     | 32 cm   | 35 cm   | 15 cm      |          |
| MELA <i>dem<sup>®</sup>47</i> Unité | 39 cm   | 47 cm   | 15 cm      |          |
| MELAdem <sup>®</sup> 47 Réservoir   |         | 51 cm   |            | Ø 24 cm  |

## **Alimentation & Connexion**

 Les travaux pour l'alimentation en énergie de l'autoclave ne sont pas du ressort de MELAG et doivent être réalisés par des entreprises compétentes en matière de plomberie et d'électricité.
 Une mauvaise installation peut être à l'origine d'un court-circuit d'un incendie ou d'une inondation et/ou de blessures.

- 230 VAC / 50 Hz
- Ligne séparée Fusible 16 A. minimum Automatique Type B
- Disjoncteur Différentiel FI-30 mA

| Software Version 4.06 | Vacuklav <sup>®</sup> 24 B+ / 30 B+ : | 2500 W / 2400 W |
|-----------------------|---------------------------------------|-----------------|
| Software Version 4.07 | Vacuklav <sup>®</sup> 24 B+ / 30 B+ : | 2100 W / 2100 W |

Vanne ¼ de Tour Ø 3/4" ext. et tuyau d'alimentation MELAG.

#### CONSEIL !

Nous recommandons l'installation d'un détecteur de fuite avec dispositif de coupure d'eau automatique type MELAG Réf.1056 sur la vanne  $\frac{1}{4}$  de tour.

Evacuation

Alimentation Electrique Puissance Connectée

Alimentation Hydraulique

Le tuyau d'évacuation peut être connecté au choix :

- Sur un siphon déjà existant en le remplaçant toutefois par le siphon double chambres fourni par MELAG
- Sur une évacuation séparée en y installant un siphon MELAG Réf.37410 (option).

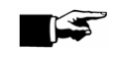

L'évacuation devra toujours être placée à un niveau inférieur à l'autoclave.

#### IMPORTANT !

Le tuyau d'évacuation doit présenter une pente suffisante et directe (Pas de coude). Toute évacuation d'une longueur supérieure à 2 mètres devra être réalisée en tuyau rigide résistant haute température.

## Observer les consignes de sécurité suivantes lors du raccordement au réseau électrique :

- Ne pliez, ni ne torsadez le câble d'alimentation secteur.
- Ne tirez jamais sur le câble d'alimentation secteur pour extraire la fiche de la prise de courant. Tirez directement sur la fiche.
- Ne placez pas d'objet lourd sur le câble.
- Ne disposez pas le câble en des endroits où il peut être coincé et plié (Porte ou fenêtre).
- Ne placez pas le câble à proximité d'une source de chaleur.
- N'utilisez jamais de clous ou d'agrafes pour fixer le câble.
- Si le câble d'alimentation secteur ou la prise réseau devait être endommagé, mettre l'autoclave immédiatement hors fonction et contacter le →Service Technique pour procéder au remplacement du câble.

La transgression de ces consignes peut être la cause d'un courtcircuit électrique, d'un incendie et entraîner de lourdes blessures.

Connexion Prise SecteurDans le cas où l'appareil n'est pas encore raccordé, connecter la fiche du<br/>câble d'alimentation électrique à la prise secteur.

## Modalités de 1<sup>ère</sup> Mise en Service

Pour la 1ère mise en service, les conditions suivantes sont requises :

- Extraire de la cuve les plateaux et autres accessoires.
- Ouvrir la vanne d'alimentation en eau de ville.
- Contrôler l'alimentation en eau déminéralisée/purifiée.
- Contrôler la mise sous tension de l'autoclave.

Dès la Mise sous Tension

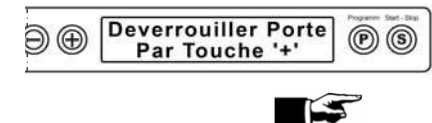

L'écran affiche alternativement l'écran d'accueil, indiquant l'heure, la pression et la température, et

Déverrouiller Porte par Touche ,+'

Appuyer sur la TOUCHE (+). Après l'opération de déverrouillage (audible), lever la poignée de porte et sortir tous les plateaux et autres accessoires de la cuve.

Protocole d'Installation et de Mise en Service

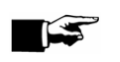

### IMPORTANT! -

Signer et dater le protocole dont chaque étape du processus d'installation et de mise en service aura été contrôlée et annotée. Une copie en sera adressée à MELAG pour archivage.

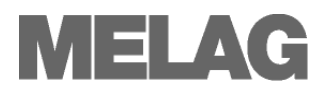

## **Chapitre 4 – Stérilisation**

- Conditions pour Réussir un Programme de Stérilisation
- Préparation de la Charge à Stériliser
- Chargement de l'Autoclave
- Choix d'un Programme
- Lancement d'un Programme
- Etapes d'un Programme
- Interruption d'un Programme
- Comment Reconnaitre un Programme de Stérilisation Réussi
- Comment Améliorer le Séchage
- Comment Extraire en Sécurité la charge de la Cuve

|                                                             | •                                                                                                    |
|-------------------------------------------------------------|----------------------------------------------------------------------------------------------------|
| Eau de Refroidissement                                      | Contrôler l'ouverture de la vanne ¼ de tour d'alimentation en eau.                                                                                                    |
|                                                             | CONSEIL !<br>Nous recommandons l'installation d'un détecteur de fuite avec dispositif de<br>coupure d'eau automatique type MELAG Réf.1056 sur la vanne ¼ de tour.                                                                                                    |
| Eau Déminéralisée/Purifiée                                  | <ul> <li>En présence d'un réservoir d'eau déminéralisée/purifiée, contrôlez en<br/>le niveau et faites le plein si nécessaire avec une eau de qualité équi-<br/>valant à la norme →VDE 510 (Voir Chapitre 6 - Qualité requise de<br/>l'Eau Déminéralisée/Purifiée).</li> </ul>             |
|                                                             | <ul> <li>En présence d'une unité de déminéralisation MELA<i>dem</i><sup>®</sup>40 ou d'os-<br/>mose inverse, MELA<i>dem</i><sup>®</sup>47, l'alimentation et le contrôle de la qualité<br/>de l'eau produite s'opèrent automatiquement.</li> </ul>                                         |
|                                                             | <ul> <li>En cas de première mise en service ou de remplacement des cartou-<br/>ches filtre, attendre le remplissage des cartouches, de quelques minu-<br/>tes pour le MELAdem<sup>®</sup>40, à une heure pour le remplissage complet<br/>du réservoir du MELAdem<sup>®</sup>47.</li> </ul> |
| Mise sous Tension                                           | <ul> <li>Mettre l'autoclave sous tension à l'interrupteur principal.</li> <li>(Voir Chapitre 2 – Illustration 1 – Pos. 4).</li> </ul>                                                                                                    |
| Contrôles de Routine                                        | Effectuer les contrôles de routine portant sur l'état de propreté du joint, du<br>plan de joint, de la cuve, des plateaux, du support et sur l'absence de tout<br>corps étranger dans la cuve susceptible d'en obstruer l'évacuation.                                                      |
| Médias d'Edition<br>Carte Compact-Flash,<br>MELAprint ou PC | <ul> <li>Si vous disposez d'un média d'édition, vérifier la disponibilité du<br/>média sélectionné et assurez-vous que l'option "Edition Immédiate" ait<br/>bien été sélectionnée.</li> </ul>                                                                                              |

## Conditions pour Réussir une Stérilisation

## Préparation de la Charge à Stériliser

L'obtention d'une stérilisation efficace est conditionnée par la qualité du nettoyage préalable des dispositifs médicaux composant la  $\rightarrow$ Charge, selon les recommandations de leurs fabricants respectifs.

D'autre part, veillez à respecter scrupuleusement les concentrations préconisées pour les liquides de décontamination. Les mauvais dosages sont souvent à l'origine de la détérioration des instruments.

### CONSEIL !

Stériliser séparément les textiles et les instruments sous emballages ou containers.

Textiles

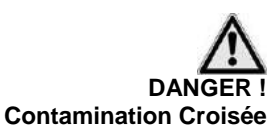

Instruments

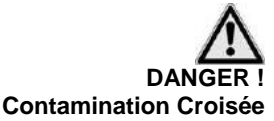

Prenez les précautions suivantes pour la préparation et la disposition des textiles en containers :

- Observez les recommandations indiquées par le fabricant et les directives émises par les autorités de tutelle (→DGS)
- Orientez tous les plis des textiles parallèlement l'un à l'autre.
- En containers, placez verticalement les textiles, sans trop les serrer pour favoriser la circulation de la vapeur. Ils seront de préférence emballés dans une feuille de stérilisation en papier crêpé pour maintenir une bonne disposition de la charge.
- Ne jamais stériliser des textiles encore humides !
- Les textiles ne doivent jamais se trouver en contact avec les parois de la cuve sous peine de se gorger en →Condensat.

La transgression de ces consignes peut être la cause d'une mauvaise pénétration de la charge par la vapeur et / ou d'un mauvais séchage. Les textiles pourraient ne pas être stérilisés et donc entraîner un risque pour la santé des patients et de l'équipe soignante.

Respectez les recommandations ci-dessous pour le traitement des instruments neufs et / ou déjà utilisés :

- Respectez absolument les recommandations du fabricant pour le traitement des instruments et les directives émises par les autorités de tutelle (→DGS).
- Nettoyer les instruments avec soin. Préférez si possible le nettoyage mécanique en Thermo désinfecteur.
- Veillez à rincer abondamment les instruments, après désinfection et lavage, de préférence à l'eau déminéralisée ou purifiée puis séchez soigneusement à l'aide d'un chiffon non pelucheux.
- N'utilisez que des produits d'entretien compatibles avec les températures de stérilisation. Renseignez-vous auprès du fabricant.

Un mauvais nettoyage entraine une dispersion d'éventuelles salissures dans les circuits de l'autoclave. Un mauvais rinçage laisse des traces de produits de désinfection et de nettoyage qui, chauffés, sont source de  $\rightarrow$ Corrosion. La transgression de ces consignes peut entrainer des coûts de maintenance élevés et perturber gravement le fonctionnement de l'autoclave.

Ne graisser que si nécessaire les instruments. Le film graisseux, souvent hydrophobe peut empêcher la stérilisation et donc présenter un risque pour la santé des patients et de l'équipe soignante.

Conformez-vous aux instructions indiquées par les fabricants d'instrument lors de l'utilisation d'appareils de nettoyage et de désinfection tels que :

- Bac ultrasonique,
- Appareil de traitement de l'instrumentation dynamique
- Thermo Désinfecteur.

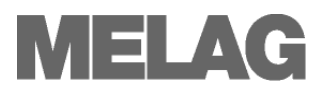

## Chargement de l'Autoclave

Le chargement correct de l'autoclave a une influence déterminante sur les performances de stérilisation et la qualité du séchage obtenues.

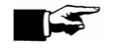

### IMPORTANT ! -

Les plateaux ou cassettes seront toujours disposés sur le support MELAG conçu pour assurer une circulation optimale de la vapeur et un séchage efficace.

N'utiliser que les plateaux perforés MELAG pour favoriser l'élimination des →Condensats. Les cassettes devront également comporter des bases perforées. L'emploi de boîtes fermées ou de coupelles non perforées est à proscrire. De même, la stérilisation d'inserts en papier ou similaire pour plateaux peut engendrer de sérieux problèmes de séchage.

Emballages

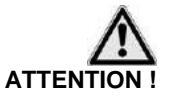

Le choix approprié de l'emballage conditionne le succès du cycle de stérilisation.

N'utiliser que des emballages ou systèmes autoclavables relevant de la norme NF EN ISO 11607-1

Sont utilisables :

- Cassettes normalisées, perforées avec filtre à usage unique
- Sachet ou gaine pour autoclave, papier crépon, textile.

Nous préconisons l'usage de containers en aluminium pour accélérer les échanges thermiques et donc favoriser les phases de stérilisation et de séchage.

Pour garantir la stérilisation parfaite d'une  $\rightarrow$  Charge en container étanche, respecter les conditions suivantes :

- Les conteneurs utilisés devront obligatoirement comporter au moins une base perforée ou être équipés de soupapes. Les containers, dont seul le couvercle est perforé, sont à proscrire.
- L'inobservation de ces recommandations a souvent pour conséquence une mauvaise pénétration de la vapeur au sein de la charge, une mauvaise élimination du condensat et donc un séchage médiocre. Les conditions requises pour une stérilisation réussie n'étant pas réunies, les patients et l'équipe soignante sont ainsi exposés à de sérieux risques infectieux.

Les containers MELAG en aluminium, avec bases et couvercles perforés et filtres papier à usage unique, remplissent toutes les conditions requises de la  $\rightarrow$ norme NF EN 868-1.

La superposition des containers est possible à la condition expresse qu'ils soient de dimensions équivalentes pour favoriser la circulation de la vapeur et l'élimination du condensat.

 Veiller en les superposant à ne pas obstruer les perforations ; ce qui aurait pour effet une mauvaise pénétration de la vapeur.
 Ignorer ces recommandations a généralement pour conséquence une mauvaise élimination du condensat et donc un séchage médiocre. Les conditions requises pour une parfaite stérilisation n'étant pas réunies, les patients et l'équipe soignante sont ainsi exposés à de sérieux risques infectieux.

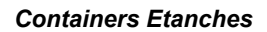

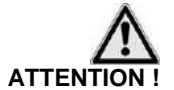

Superposition des Containers

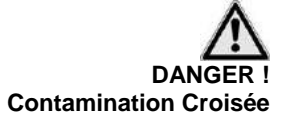

| Sachets, Gaines, Etc.  | Les instruments emballés sous →Sachets ou Gaines (Ex. Mela <i>fol<sup>®</sup>)</i><br>peuvent être disposés en container ou à plat sur les plateaux ou,<br>mieux encore, verticalement sur un support adapté.<br>Observer les recommandations ci-dessous :          |  |  |  |  |
|------------------------|----------------------------------------------------------------------------------------------------|--|--|--|--|
| ATTENTION !            | <ul> <li>Les sachets seront placés en position verticale sur le support<br/>MELAG (option) ou disposés à plat sur les plateaux, face papier<br/>vers le bas.</li> </ul>                                                                                             |  |  |  |  |
|                        | En aucun cas, les sachets seront empilés !                                                                                                    |  |  |  |  |
|                        | ■ L'éventuel décollement de la soudure pendant la stérilisation peut<br>provenir d'un sachet trop petit ; les →D.M. ne doivent jamais excé-<br>der plus des ¾ de la capacité de l'emballage et ne pas approcher<br>les soudures à moins de 3 cm.                    |  |  |  |  |
|                        | <ul> <li>Dans le cas d'un décollement de la soudure pendant la stérilisation,<br/>renouveler l'emballage et modifier, sur la soudeuse, la durée du<br/>soudage et/ou pratiquer une double soudure.</li> </ul>                                                       |  |  |  |  |
|                        | En présence d'emballages perforés, déchirés, ouverts ou humides,<br>l'état stérile de la charge ne peut être prononcé et nécessite dans<br>tous les cas une nouvelle stérilisation pour éliminer tout risque<br>infectieux pour les patients et l'équipe soignante. |  |  |  |  |
| Emballage Multicouches | Le procédé du $\rightarrow$ Pré-Vide Fractionné autorise la stérilisation de charges sous emballage multicouches.                                                                                                    |  |  |  |  |
| Charges Mixtes         | Lors d'une stérilisation comportant plusieurs types d'emballages (sachets et conteneurs) la disposition suivante est à observer :                                                                                                    |  |  |  |  |
|                        | <ul> <li>Textiles toujours au-dessus</li> </ul>                                                                                                    |  |  |  |  |
|                        | <ul> <li>Containers, en-dessous</li> </ul>                                                                                                    |  |  |  |  |
|                        | <ul> <li>Charges non emballées, en-dessous</li> </ul>                                                                                                    |  |  |  |  |
|                        | <ul> <li>Sachets et emballages papier, au-dessus, sauf en présence d'une<br/>charge mixte / textiles et d'instruments, la charge "textiles" devra être<br/>disposée au-dessus des instruments sans toutefois entrer en contact<br/>avec ceux-ci.</li> </ul>         |  |  |  |  |

Les sachets, 1 face plastique / 1 face papier, seront de préférence disposés sur champs, face papier contre papier et face plastique contre plastique. Sinon, à plat, face papier vers le bas.

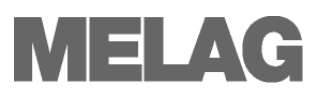

| Options de Chargement                             |                                                                                           | Vacukla                                                                                                    | av <sup>®</sup> 24 B+                                                                                                    | Vacuk                                                                                                    | lav <sup>®</sup> 30 B+                                                                                                    |
|---------------------------------------------------|-------------------------------------------------------------------------------------------|----------------------------------------------------------------------------------------------------|----------------------------------------------------------------------------------------------------|----------------------------------------------------------------------------------------------------|----------------------------------------------------------------------------------------------------|
|                                                   |                                                                                           | Instruments                                                                                                    | Textiles                                                                                                    | Instruments                                                                                                    | Textiles                                                                                                    |
| Masse Maximum par Unité                           |                                                                                           | 2 kg                                                                                                    | 2kg                                                                                                    | 2 kg                                                                                                    | 2 kg                                                                                                    |
| <i>Options de Chargement<br/>avec Support A *</i> |                                                                                           | max. 5 Plateaux<br>max. 6 Containe<br>max. 3 Containe<br>max. 2 Containe<br>max. 6 Containe<br>max. 3 Containe<br>max. 1 Containe<br>max. 2 Containe<br>max. 2 Containe<br>max. 2 Tambour<br>max. 2 Containe<br>max. 2 Containe<br>max. 1 Containe<br>max. 3 Cassette | / Prof. 420 mm<br>ers 15 K<br>ers 15 M<br>ers 15G<br>ers 17K<br>ers 17K<br>ers 17M<br>ers 17G<br>ers 17R<br>ers 23M<br>ers 23G<br>ers 23R<br>ers 28M<br>ers 28G<br>es normalisées | max. 5 Plateaux<br>max. 3 Containe<br>max. 3 Containe<br>max. 2 Containe<br>max. 3 Containe<br>max. 3 Tambour<br>max. 3 Tambour<br>max. 3 Containe<br>max. 1 Containe<br>max. 3 Cassette | / Prof. 290 mm<br>ers 15 K<br>ers 15M<br>ers 15G<br>ers 15G<br>ers 17K<br>ers 17R<br>ers 23R<br>ers 23R<br>ers 28G<br>ers 28G<br>ers 28G<br>ers normalisées |
| Charge maxi autorisée                             |                                                                                           | 7 kg                                                                                                    | 2,5 kg                                                                                                    | 5 kg                                                                                                    | 2 kg                                                                                                    |
| * Supports, Plateaux, Containers                  | Supports, Plateaux, Containers, Cassettes normalisées MELAG, voir Annexe A - Accessoires. |                                                                                                    |                                                                                                    |                                                                                                    | oires.                                                                                                    |

| Porte  | Provine Stat See |
|--------|------------------|
| 1 OILC | (P)(S)           |
| Fermée |                  |

## Fermeture de la Porte

Pour la fermeture de la porte, procéder comme suit :

Fermer la porte et tout en maintenant la poussée, abaisser la poignée de verrouillage.

L'écran affiche Porte Fermée.

## Sélection du Programme

Par la touche Programm (P), sélectionner en appuyant successivement le programme de stérilisation de votre choix.

Le choix du programme s'effectuera en fonction des propriétés physiques (températures, matériaux, etc.) de la  $\rightarrow$ Charge à stériliser. Toute charge emballée sera stérilisée avec les Programmes "Universel", "Prions" ou "Objet. Fragil.".

Le tableau ci-après indique le choix du programme en fonction du type de charge à stériliser.

| Programmes                  | Emballages                         | Indications                                                                                                    | Températures<br>Stérilisation | Durées*<br>Cycles | Séchage | Charge Maxi<br>24 B+/30 B+                                                       |
|-----------------------------|------------------------------------|----------------------------------------------------------------------------------------------------|-------------------------------|-------------------|---------|----------------------------------------------------------------------------------|
| Programme<br>Universel      | →Monocouche<br>Ou<br>→Multicouches | →Charge Mixte;<br>Corps Creux De<br>Type A                                                                                      | 134 °C                        | 30 Min            | 20 Min  | 7 Kg / 5 kg                                                                      |
| Programme<br>Rapide B       | →Monocouche<br>ou<br>→Non Emballé  | →Corps Creux de<br>Type A<br>Textiles exclus                                                                                    | 134 °C                        | 26 min            | 10 min  | 1,5 kg                                                                           |
| Programme<br>Prions         | →Monocouche<br>ou<br>→Multicouches | Instruments<br>comportant un<br>risque infectieux<br>présumé important<br>(Ex.: Creutzfeld-<br>Jacob,)                          | 134 °C                        | 45 min            | 20 min  | 7 kg / 5 kg                                                                      |
| Programme<br>Objet. Fragil. | →Monocouche<br>ou<br>→Multicouches | Charge Textile<br>importante et/ou<br>articles sensibles à<br>la chaleur en<br>caoutchouc ou<br>autres matières<br>synthétiques | 121 °C                        | 40 min            | 20 min  | Textiles<br>2,5 kg / 2,0 kg<br>Thermo<br>Sensibles<br>7 kg / 5 kg<br>7 kg / 5 kg |
| Programme<br>Rapide S       | →Non Emballé                       | →Instruments<br>pleins solides et<br>corps creux simple.<br>Textiles exclus                                                     | 134 °C                        | 15 min            | 5 min   | 7 kg/ 5 kg                                                                       |

\* Sans séchage (Charge maxi = Vacuklav<sup>®</sup>24 B+: 7 kg; Vacuklav<sup>®</sup>30 B: 5 kg) et dépendantes du type de charge et de l'environnement énergétique (Ex. : Température eau de refroidissement, alimentation électrique)

## Préchauffage Automatique

Le préchauffage automatique maintient constante par thermostat la cuve à la température de stérilisation entre les cycles. Cette fonction, activée dès la mise sous tension de l'autoclave, offre l'avantage d'éliminer les condensats, d'améliorer le séchage et de raccourcir la durée des cycles. Cette fonction pré-activée peut être désactivée selon le procédé suivant :

- Sélectionner le Menu Fonction en appuyant simultanément sur les
  - Touches (+) et (-).
- L'écran affiche Fonction : Dernier N°/Charge
- Naviguer avec les TOUCHES (+) ou (-) jusqu'à ce que l'écran affiche Fonction: Préchauffage Auto.
- Confirmer par la TOUCHE (P). L'écran affiche l'option en cours : Préchauffage Oui.
- Presser à nouveau la TOUCHE (P), l'écran affiche : Préchauffage Non. Le préchauffage est désactivé.
- Pour sortir du menu Fonction: Préchauffage Auto, appuyer 2 x sur la TOUCHE (S).

### CONSEIL !

MELAG recommande l'usage de la fonction : Préchauffage Auto. !

| ÐÐ | Fonction<br>Edition            |  |
|----|--------------------------------|--|
| ÐÐ | Fonction:<br>Préchauffage Auto |  |

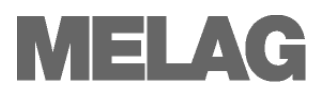

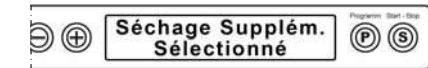

Les durées de séchage préprogrammées sont normalement suffisantes pour assurer un séchage parfait de la charge (si la bonne disposition des instruments est respectée). Toutefois, les objets sous emballages spéciaux ou multicouches qui présenteraient à l'issue du cycle des traces d'humidité résiduelle peuvent bénéficier d'une durée de séchage allongée de 50 %.

Pour activer cette fonction, procéder comme suit :

Séchage Supplémentaire

 Lors du lancement du programme, presser simultanément la TOUCHE (S) ET LA TOUCHE (+).

L'écran affiche Séchage Supplém. Sélectionné. Le programme de stérilisation débute.

## Lancement d'un Programme

Lors du choix d'un programme, les informations suivantes sont précisées : Type, température de stérilisation et charge emballée ou non emballée.

Presser la TOUCHE (S) pour lancer les programmes.

L'autoclave contrôle la disponibilité en  $\rightarrow$ Eau Déminéralisée et sa  $\rightarrow$ Valeur Conductive (qualité) lors de chaque lancement.

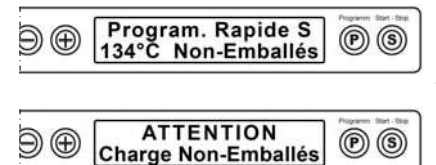

Program. Universel

Emballés

134°C

 $\ominus$   $\oplus$ 

(P) (S)

Si le Programme Rapide S est sélectionné, un message d'avertissement précise *lors du lancement* : ATTENTION Charge Non-Emballés.

En présence d'une charge **exclusivement constituée d'instruments non emballés**, presser à nouveau la TOUCHE (S) pour confirmer et lancer le programme.

## Etapes du Programme

Dès lancement, le programme suit automatiquement son cycle. L'écran affiche en permanence les différentes étapes et paramètres : pression, température, durée.

Plusieurs opérations d'évacuation de l'air résiduel par mise sous vide de la cuve en alternance avec des entrées de vapeur se succèdent en fonction du programme sélectionné.

Affichage des différentes opérations et des pressions et températures.

Suite aux opérations de fractionnement, la vapeur est injectée dans la cuve par flux successifs jusqu'à l'obtention des paramètres spécifiques de pression et température définis par le programme de stérilisation.

Dès que les paramètres de pression et température correspondent aux spécifications du programme sélectionné, la phase de stérilisation débute.

L'écran affiche alors alternativement les pressions et températures et la durée du plateau de stérilisation restant à courir, auquel succèdera une phase de dépressurisation de la cuve avant séchage.

La durée de la phase de séchage est fonction du type de programme sélectionné :

- Programme Rapide B : 10 minutes

- Programme Universel et Prion : 15 minutes

- Autres Programmes : 20 minutes

Phase de Mise sous Vide

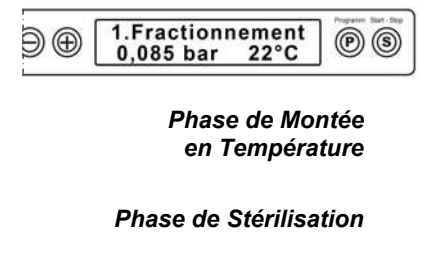

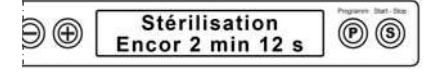

Phase de Séchage Sous Vide

| ÐÐ | Séchage sous Vide<br>dep. 2' -0,12 bar 60°C |  |
|----|---------------------------------------------|--|
|    |                                             |  |

#### Phase de Stérilisation Terminée

Stérilisation Interrompue

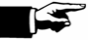

Phase de Stérilisation

L'écran renseigne l'utilisateur sur le déroulement du plateau de stérilisation en affichant alternativement les pressions et températures et la durée du plateau de stérilisation restant à courir.

La phase de stérilisation est considérée comme accomplie si elle n'a pas été interrompue par l'utilisateur ou à la suite d'une dysfonction détectée par le "Monitoring".

En cas d'interruption volontaire ou à la suite d'une dysfonction, la pression atmosphérique est automatiquement rétablie dans la cuve de l'appareil.

#### IMPORTANT !

- En cas d'interruption volontaire du programme, l'écran affiche un Avertissement.
- En cas d'interruption par le "Monitoring", l'écran affiche un message de Dysfonction.

## Phase de Séchage

L'autoclave, équipé d'une pompe à anneau d'eau haute performance, dispose de phases de séchage dont les durées préprogrammées sont normalement suffisantes pour assurer un séchage parfait de la charge.

Pour obtenir les meilleurs performances de séchage, observer les recommandations indiquées au Chapitre 4 - §. **Chargement de l'Autoclave** et respecter les consignes ci-dessous :

- Placer les →Dispositifs Médicaux emballés verticalement pour favoriser l'évacuation des →Condensats.
- Utiliser le support sachets (option)
- Activer si nécessaire la fonction Séchage Supplém.

## Programme Terminé

En fin de cycle, la pression de la cuve est rééquilibrée à la pression atmosphérique et l'écran informe l'utilisateur de la réussite du programme.

Si l'option Edition immédiate / Oui est activée, le P.V. sera automatiquement archivé vers le média sélectionné.

(Cf. Chapitre 5 – Archivage et Traçabilité)

## Consultation du N° de Charge

En fin de programme, l'écran affiche automatiquement le N° de Charge du Jour. Ces informations apparaissent aussi en cas d'interruption du cycle et figurent sur les procès verbaux archivés.

Vous pouvez également activer manuellement la consultation du N° de Charge du Jour :

- Sélectionner le Menu Fonction en appuyant simultanément sur les TOUCHES (+) et (-). L'écran affiche
- Fonction : Dernier N°/Charge.
   Appuyer sur (P) pour en consulter le N°.
- Pour sortir du menu Fonction, appuyer 2 x sur la TOUCHE (S).

Vous pouvez enfin consulter le nombre total de cycles effectués avec l'appareil depuis sa mise en service :

Séchage Optimisé

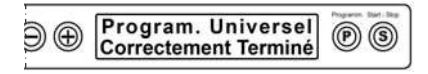

Edition P.V.

Affichage du N° de Charge en Fin de Programme

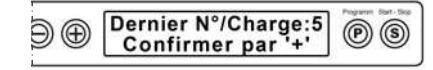

Compteur du Nombre Total de Cycles effectués

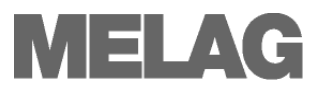

.

- Sélectionner le Menu Fonction en appuyant simultanément sur les TOUCHES (+) et (-). L'écran affiche
- Fonction : Dernier N°/Charge.
- Naviguer avec les TOUCHES (+) ou (-) jusqu'à ce que l'écran affiche le sous-menu Nbre Charges.
- Confirmer par la TOUCHE (P) pour afficher le compteur de cycle.

Pour sortir du menu Fonction, appuyer 2 x sur la TOUCHE (S).

## Retrait de la Charge

La charge peut être extraite de la cuve dès la fin du programme de stérilisation. Observer les recommandations suivantes :

- Ne jamais tenter d'ouvrir la porte en force sous peine d'endommager l'autoclave.
- Extraire les plateaux à l'aide de la poignée spéciale intégrée dans la porte.
- Ne pas toucher la cuve ou la face interne de la porte sans gant de protection.

#### Attention – Risque de brûlure !

En fin de programme s'affiche l'instruction :

Déverrouiller Porte par Touche ,+'

Appuyer sur la TOUCHE (+). Après l'opération de déverrouillage (audible), lever la poignée de porte et extraire la charge.

- Contrôler l'intégrité des emballages.
- Toute charge dont l'emballage est endommagé ou décollé sera à nouveau emballée et stérilisée.

En présence d'emballages perforés, déchirés, ouverts ou humides, l'état stérile de la charge ne peut être prononcé et nécessite dans tous les cas une nouvelle stérilisation pour éliminer tout risque infectieux pour les patients et l'équipe soignante.

Il peut se produire que, le programme terminé, du fait de la restitution thermique de la charge, il apparaisse quelques traces de condensation à la surface des instruments ou des sachets. A ce sujet, la norme DIN 58953 Partie 7 - § 7 précise :

«...Si, après stérilisation, un sachet présente quelques traces d'humidité à l'intérieur, celui-ci pourra être conservé sans risque à la condition que ces traces disparaissent dans les 30 minutes après extraction de l'autoclave...».

## Stockage des Charges Stériles

N'utiliser que des emballages et containers conformes aux normes en vigueur et observer les recommandations ci-dessous pour le stockage.

Les →Dispositifs Médicaux (DM) stériles seront stockés :

- Dans une armoire au sec et à l'abri des poussières.
- Sur des surfaces planes, à l'abri de toute dégradation.
- Protégés des variations thermiques importantes
  - A l'abri de tout liquide (alcool, désinfectant, etc.)

La durée de stockage dépend étroitement de la nature des emballages : simple emballage, emballage multiple, container. La durée maximale peut atteindre, selon les conditions de stockage, jusqu'à 3 mois.

DANGER ! Risque de Brûlure

Ouverture de la Porte

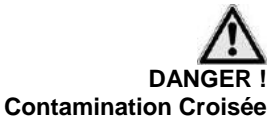

Traces de Condensation à la Surface de l'Emballage

Conditions de Stockage

Durée de Stockage

## Interruption Volontaire d'un Programme

Un programme lancé peut être à tout moment interrompu.

#### IMPORTANT !

Ne jamais interrompre un programme en coupant à l'interrupteur principal ! L'autoclave enregistre dans ce cas un défaut d'alimentation électrique qui est affiché lors de la remise sous tension de l'appareil.

- Attention au dégagement possible de vapeur lors de l'ouverture de la porte.
- Utilisez la poignée de manutention des plateaux.
- Porter des gants de protection pour manipuler les instruments ou les containers et cassettes.
- Le miroir de porte et la cuve sont brûlants !

Pour interrompre un programme, procéder comme suit :

- Appuyer sur la TOUCHE (S).
- Confirmer le message affiché à l'écran Stopper Programme? en appuyant à nouveau sur la TOUCHE (S)

#### AVERTISSEMENT ! -

L'interruption d'un programme implique que la charge ne peut être considérée stérile ou désinfectée !

Suite à la demande d'interruption, le message reste affiché à l'écran pendant environ 5 Secondes. Si la demande n'est pas confirmée, le programme se poursuit normalement.

Selon le déroulement du programme, l'appareil affichera "Dépressurisation" (cuve sous pression) ou "Ventilation" (cuve sous vide), puis affichera alternativement les messages

- Stop/Fin Confirmer sur Touche "-".
- Presser la TOUCHE (-) Après confirmation, le message Déverrouiller Porte par Touche ,+' s'affiche.
- Presser la TOUCHE (+)

Le procès verbal portera la mention "Programme interrompu : Charge non stérile"

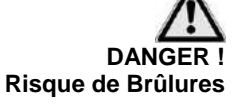

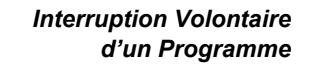

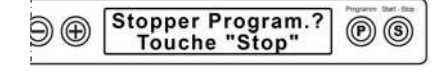

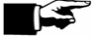

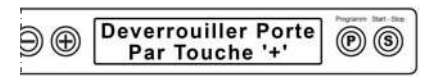

## Chapitre 5 – Archivage & Traçabilité

- Traçabilité des Charges et des Cycles
- Médias d'Enregistrement et d'Archivage
- Lecture du Procès Verbal
- Réglage de l'Heure et de la Date

|                                   | Traçabilité des Charges et des Cycles                                                                                                    |  |  |
|-----------------------------------|----------------------------------------------------------------------------------------------------|--|--|
|                                   | La traçabilité fait partie intégrante des mesures obligatoires de la démar-<br>che qualité et est indispensable pour établir la preuve que le processus de<br>stérilisation s'est accompli avec succès.<br>La mémoire interne de l'autoclave enregistre automatiquement tous<br>les programmes de stérilisation et de contrôle, les numéros de charge,<br>l'ensemble des paramètres de stérilisations effectués et les dysfonction-<br>nements. |  |  |
|                                   | Toutes les données enregistrées dans la mémoire interne de l'autoclave<br>peuvent être transférées pour archivage sur différents médias en différé<br>ou immédiatement après chaque cycle de stérilisation.                                                                                                    |  |  |
| Capacité de la Mémoire<br>Interne | La mémoire interne de l'appareil dispose d'une capacité d'enregistrement<br>d'environ 40 procès verbaux de stérilisation.                                                                                                    |  |  |
|                                   | Lorsque la mémoire est pleine, l'enregistrement le plus ancien est automa-<br>tiquement effacé au profit du nouveau cycle lancé.                                                                                                    |  |  |
|                                   | L'écran affiche un message d'avertissement si une imprimante ou un autre<br>média d'archivage est connecté avec l'option Edition Immédiate<br>"Non" activée. (voir ci-après §. Edition Immédiate des P.V.).                                                                                                    |  |  |
| Médias d'Archivage                | Le transfert des procès verbaux enregistrés peut s'opérer vers les médias<br>d'archivage suivants :                                                                                                    |  |  |
|                                   | <ul> <li>Imprimante MELAprint<sup>®</sup>42</li> </ul>                                                                                                    |  |  |
|                                   | <ul> <li>Carte-CF MELAflash avec Graveur de Carte-CF MELAflash</li> </ul>                                                                                                    |  |  |
|                                   | <ul> <li>Ordinateur avec Software MELAwin<sup>®</sup> / MELAview<sup>®</sup></li> </ul>                                                                                                    |  |  |
|                                   | <ul> <li>MELAnet Box</li> </ul>                                                                                                    |  |  |

Modem

Aucun média d'archivage n'est pré-activé usine. Le choix devra donc être fait lors de la mise en service de l'autoclave

#### Contrôle de l'Heure et de la Date

| Ð⊕[ | Fonction<br>Date Heure | PS |
|-----|------------------------|----|
|-----|------------------------|----|

## Réglages de l'Heure et de la Date

Pour la conformité de la traçabilité, il est essentiel de veiller à l'exactitude de la date et de l'heure et plus particulièrement des changements d'heure saisonniers qui ne sont pas effectués automatiquement par l'appareil.

Les réglages s'effectuent comme suit :

- Sélectionner Fonction dans le Menu Setup en pressant simultanément les TOUCHES (+) et (-).
- L'écran affiche Fonction : Dernier N°/Charge.
- Naviguer avec les TOUCHES (+) ou (-) jusqu'à ce que l'écran affiche Fonction: Date / Heure.
- Confirmer par la TOUCHE (P). L'écran affiche l'heure.
- Avec les TOUCHES (+) ou (-), sélectionner successivement les données à modifier:

### Heure, Minute, Seconde

Jour, Mois, Année

- Pour modifier par exemple les Heures, appuyer sur (P) pour confirmer. L'heure actuelle clignote.
- Avec les TOUCHES (+) ou (-), augmenter ou abaisser la valeur.
- Pour mémoriser la nouvelle heure, Confirmer par la TOUCHE (P). La valeur à l'écran ne clignote plus.

Répéter l'opération autant de fois que nécessaire pour les autres valeurs.

- Les réglages effectués, quitter le menu en pressant la TOUCHE (S).
   L'écran affiche à nouveau Fonction: Date / Heure.
- Presser à nouveau la TOUCHE (S) pour revenir à l'écran initial.

## Sélection d'un Média d'Archivage

## Sélection de l'Imprimante MELAprint<sup>®</sup>42

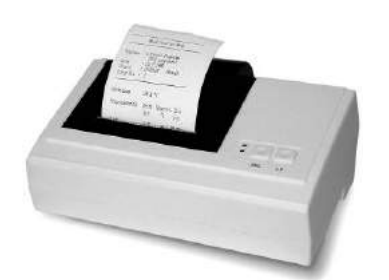

### Connexion à l'Autoclave

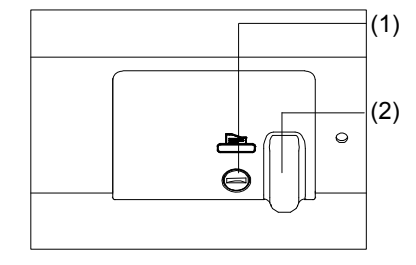

L'imprimante MELA*print*<sup>®</sup>42 se connecte à l'autoclave et s'active comme média d'archivage de la façon suivante :

Enlever le cache du port RS 232 situé en façade de l'autoclave (Voir Chapitre 2 – Illustration 1) :

- A l'aide d'une pièce de monnaie dévisser 1/4 de tour la vis du cache (1).
- Enlever le cache et Basculer le clip métal vers la gauche.
- Pousser le clip métal vers le bas de façon à ce qu'il ne puisse plus reprendre sa position de lui-même.
- Connecter le câble série au port RS 232 de l'autoclave.
- Pour une installation permanente, passer le câble dans le guide (2), fixer la prise RS 232 avec le clip métal.
- Connecter le câble à l'imprimante MELAprint<sup>®</sup>42.

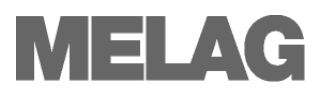

Initialisation de l'Imprimante MELAprint<sup>®</sup>42 Pour l'initialisation de l'imprimante MELA*print*<sup>®</sup>42 sur l'autoclave, procéder comme suit :

- Mettre l'autoclave sous tension.
- Attendre l'affichage de l'écran d'accueil.
- Sélectionner le Menu Setup Fonction en pressant simultanément les TOUCHES (+) et (-).
- L'écran affiche : Fonction: Dernier N°/Charge.
- Naviguer avec les TOUCHES (+) ou (-) jusqu'à ce que l'écran affiche Fonction: Edition P.V.
- Presser la TOUCHE (P) pour sélectionner le sous-menu : Edition P.V. – Média d'Edition
- Appuyer à nouveau sur (P). Si aucun média n'a été préalablement sélectionné, l'écran indique :
  - Edition P.V. Média Absent.
- Naviguer avec les TOUCHES (+) ou (-) jusqu'à ce que l'écran affiche : MELAprint.
- Confirmer par la TOUCHE (P). L'écran affiche à nouveau : Edition P.V. – Média d'Edition.
- Presser la TOUCHE (S), l'écran affiche : Fonction: Edition P.V.
- Presser à nouveau la TOUCHE (S) pour revenir à l'écran d'accueil.

Pour contrôler les fonctions d'impression et de communication de l'imprimante MELA*print*<sup>®</sup>42 avec l'autoclave, les tests seront effectués de la façon suivante:

- Sélectionner le Menu Setup Fonction en pressant simultanément les TOUCHES (+) et (-).
- L'écran affiche : Fonction: Dernier N°/Charge.
- Naviguer avec les TOUCHES (+) ou (-) jusqu'à ce que l'écran affiche ;
   Fonction: Edition P.V.
- Presser la TOUCHE (P) pour sélectionner le sous-menu :
   Edition P.V. Média d'Edition
- Appuyer à nouveau sur (P) pour confirmer.
- Naviguer avec les TOUCHES (+) ou (-) jusqu'à ce que l'écran affiche : Test Edition.
- Pour lancer l'impression, presser la TOUCHE (P).
   L'information Edition s'affiche.
- Pour terminer le test, presser la TOUCHE (S), l'écran affiche : Fonction: Edition P.V.
- Presser à nouveau la TOUCHE (S) pour quitter le menu et revenir à l'écran d'accueil.

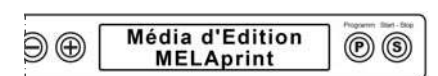

#### Test d'Impression et de Communication MELAprint<sup>®</sup>42

| ∋⊕ſ | Test Edition | PS |
|-----|--------------|----|
|     |              |    |

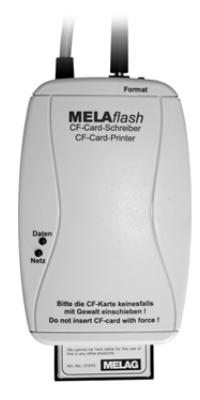

## Sélection de MELAflash

Le graveur MELA*flash* permet l'archivage des P.V. de stérilisation sur Carte-CF. La lecture de la carte peut se faire via le lecteur MELA*flash* et l'impression et l'enregistrement du contenu de la carte se faire via l'imprimante et l'informatique du cabinet.

Il est également possible d'y associer le Software MELA*view*<sup>®</sup> ou MELA*win*<sup>®</sup> pour la consultation des P.V. enregistrés.

#### INFO

Une version actualisée du Software est téléchargeable sur le site internet MELAG sous <u>www.melag.de</u> - rubrique "Téléchargement".

La connexion du graveur MELA*flash* s'effectue de la même façon que pour l'imprimante MELA*print*<sup>®</sup>42 via le port série RS.

Il sera simplement sélectionner dans le Menu Setup Fonction de l'autoclave le média **MELAflash**. De plus amples informations détaillées sont disponibles dans le Manuel Utilisateur MELA*flash*.

## Sélection de MELAnet Box

| ÐÐ | Media d'Edition<br>MELAnet+graphic data |  |
|----|-----------------------------------------|--|
|    |                                         |  |

La MELA*net* Box permet de relier l'autoclave au réseau Ethernet du cabinet.

Ainsi, les P.V. de stérilisation peuvent être archivés directement et automatiquement sur l'informatique du cabinet via un  $\rightarrow$ Serveur FTP ou  $\rightarrow$ TCP.

En outre, la MELA*net* Box dispose d'un petit programme Webserver, éditant via un Webbrowser (I.E., Mozilla, etc.) des informations sur le statut de l'autoclave et de la MELA*net* Box. Il est ainsi possible de visualiser le déroulement d'un programme ou les valeurs paramétriques.

La connexion de MELA*net* Box s'effectue de la même façon que pour l'imprimante MELA*print*<sup>®</sup>42 via le port série RS.

Il sera simplement sélectionner dans le Menu Setup Fonction de

l'autoclave le média MELAnet. De plus amples informations détaillées sont disponibles dans le Manuel Utilisateur MELA*net* Box.

## Sélection d'un PC

Initialisation d'un PC

PS

Media d'Edition

Ordinateur

Ð⊕

Pour initialiser un PC comme média d'édition, celui-ci devra être connecté au port série RS 232 de l'autoclave. La consultation et l'impression des P.V. de stérilisation se feront via les Softwares MELA*win*<sup>®</sup> ou MELA*view*<sup>®</sup>.

L'initialisation du PC se fera de façon identique à l'initialisation de l'Imprimante *MELA*print<sup>®</sup>42. (cf. §. Sélection *MELA*print<sup>®</sup>42).

Il sera simplement sélectionner dans le Menu Setup Fonction de l'autoclave le média Ordinateur

## MELAG

## Edition Immédiate des P.V.

Pour un archivage immédiat et automatique des P.V. de stérilisation en fin de programme, Veiller à activer préalablement la fonction : Edition Immédiate Oui.

 Un média d'édition tel que Ordinateur, Imprimante MELA*print*<sup>®</sup>42, MELA*flash* ou autre doit être connecté à l'autoclave et initialisé.

Pour activer l'option, procéder comme indiqué ci-dessous :

- Sélectionner le Menu Setup Fonction en pressant simultanément les TOUCHES (+) et (-).
- L'écran affiche Fonction: Dernier N°/Charge.
- Naviguer avec les TOUCHES (+) ou (-) jusqu'à ce que l'écran affiche :
   Fonction: Edition P.V. et appuyer sur (P).
- Naviguer avec les TOUCHES (+) ou (-) jusqu'à ce que l'écran affiche le sous-menu : Edition Immédiate Oui/Non.
- Appuyer sur la TOUCHE (P) et sélectionner l'option désirée.
- Presser la TOUCHE (S), l'écran affiche : Fonction: Edition P.V.
- Presser à nouveau la TOUCHE (S) pour revenir à l'écran d'accueil.

### IMPORTANT ! -

Dans le cas d'un média non connecté ou hors fonction alors que Edition Immédiate est activée, l'écran affichera un message d'avertissement. Le P.V., enregistré dans la mémoire interne, sera toutefois archivé dès le média à nouveau disponible.

## Edition Différée des P.V.

Il est possible d'archiver les P.V. de stérilisation indépendamment du déroulement des programmes et en différé. Leur édition peut se faire individuellement ou en bloc (Jusqu'à 40 P.V.) sur le média sélectionné.

Procéder de la façon suivante :

- Sélectionner le Menu Setup Fonction en pressant simultanément les TOUCHES (+) et (-).
- L'écran affiche : Fonction: Dernier N°/Charge.
- Naviguer avec les TOUCHES (+) ou (-) jusqu'à ce que l'écran affiche : Fonction: Edition P.V. et appuyer sur (P).

Le menu Edition P.V. - Média d'Edition s'affiche.

- Naviguer avec les TOUCHES (+) ou (-) jusqu'à ce que l'écran affiche :
   Editer Dernier Cycle: Nr. 40. (Ex.: Nr. 40).
- Appuyer sur la TOUCHE (P). Le N° de cycle clignote.
- Pour sélectionner un N° de cycle différent, naviguer avec les TOUCHES
   (+) ou (-) jusqu'à ce que l'écran affiche le N° désiré. (Ex. : 25).
- Appuyer sur la TOUCHE (P) pour éditer le cycle choisi. L'écran affiche : Edition.

L'édition terminée, l'écran affiche à nouveau : Editer Dernier Cycle: Nr. 25.

- Pour quitter le menu sans éditer le P.V., appuyer sur la TOUCHE (S).
- Pour quitter le menu après édition, appuyer sur la TOUCHE (S).
   L'écran affiche le menu : Fonction: Edition P.V.

Presser à nouveau la TOUCHE (S) pour revenir à l'écran d'accueil.

Conditions pour une Edition Immédiate des P.V. en Fin de Programme

| ÐÐ | Edition Immediate<br>Oui |  |
|----|--------------------------|--|
|    |                          |  |

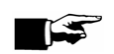

Edition des P.V. sélectionnés

| Editer Dernier<br>Cycle N°25 | ® ® |
|------------------------------|-----|
|                              |     |

## MELAG

## Edition de Tous les P.V.

Edition de Tous les P.V.

Procéder de la façon suivante :

- Sélectionner le Menu Setup Fonction en pressant simultanément les TOUCHES (+) et (-).
- L'écran affiche : Fonction: Dernier N°/Charge.
- Naviguer avec les TOUCHES (+) ou (-) jusqu'à ce que l'écran affiche : Fonction: Edition P.V. et appuyer sur (P).
- Naviguer avec les TOUCHES (+) ou (-) jusqu'à ce que l'écran affiche :
   Editer Tous Cycles.

Pour quitter le menu <u>sans éditer</u> les P.V., appuyer sur la TOUCHE (S). Sinon,

Appuyer sur la TOUCHE (P) pour éditer l'ensemble des P.V. L'écran affiche : Edition.

L'édition terminée, l'écran affiche à nouveau :

- Editer Cycles Mémorisés
- Pour quitter le menu après édition, appuyer sur la TOUCHE (S).
   L'écran affiche le menu : Fonction: Edition P.V.
- Presser à nouveau la TOUCHE (S) pour revenir à l'écran d'accueil.

### IMPORTANT ! -

Interrompre l'édition des P.V. sur l'imprimante n'est possible qu'en mettant hors fonction l'autoclave à l'interrupteur principal ou en débranchant l'imprimante elle-même.

Avec l'option Edition Immédiate Non activée et suite au message d'avertissement Mémoire P.V. Pleine., il est possible de procéder à la suppression des P.V. de la façon suivante :

- Sélectionner le Menu Setup Fonction en pressant simultanément les TOUCHES (+) et (-).
- L'écran affiche : Fonction: Dernier N°/Charge.
- Naviguer avec les TOUCHES (+) ou (-) jusqu'à ce que l'écran affiche : Fonction: Edition P.V. et appuyer sur (P).
- Naviguer avec les TOUCHES (+) ou (-) jusqu'à ce que l'écran affiche : Effacer Tous Cycles
- Appuyer sur la TOUCHE (P) pour supprimer l'ensemble des P.V
- Pour quitter le menu sans supprimer, appuyer sur la TOUCHE (S).
- Pour quitter le menu après suppression, appuyer sur la TOUCHE (S).
   L'écran affiche le menu : Fonction: Edition P.V.

Presser à nouveau la TOUCHE (S) pour revenir à l'écran d'accueil.

## Consultation du Nombre de P.V. Mémorisés

Avec un média d'édition connecté et sélectionné, il est possible de connaitre le nombre de P.V. enregistrés dans la mémoire interne de l'autoclave :

- Sélectionner le Menu Setup Fonction en pressant simultanément les TOUCHES (+) et (-).
- L'écran affiche : Fonction: Dernier N°/Charge.
- Naviguer avec les TOUCHES (+) ou (-) jusqu'à ce que l'écran affiche : Fonction: Edition P.V. et appuyer sur (P).
- Naviguer avec les TOUCHES (+) ou (-) jusqu'à ce que l'écran affiche le contenu de la mémoire. (Voir écran ci-contre)

Pour sortir du menu Fonction, appuyer 2 x sur la TOUCHE (S).

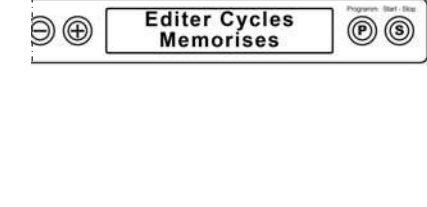

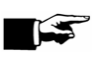

Effacer les Cycles Mémorisés

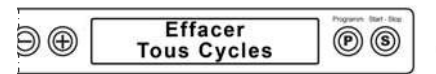

Occupé:

Libre:

Ð⊕

40

**(P) (S)** 

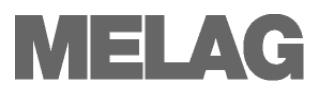

## Lecture d'un P.V.

Entête

Etapes du Programme et Paramètres

Résumé

L'entête du P.V. regroupe l'ensemble des informations structurelles telles que type du programme sélectionné, date du jour, heure, N° de charge, modèle d'autoclave, qualité d'eau, ...

La partie centrale du P.V. informe sur les différentes étapes et leurs valeurs paramétriques : Températures, pressions, durées.

La partie inférieure du P.V. comporte le résumé avec le résultat, l'indication de l'amplitude maximale des températures et pressions, l'heure, la durée du cycle, le nombre total de cycles effectués, le N° de série et le N° de version du logiciel (software).

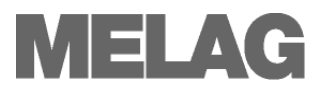

| <b></b>                           |                      |               |                |                                                                                    |
|-----------------------------------|----------------------|---------------|----------------|------------------------------------------------------------------------------------|
| MELAG                             | Vacuklav             | 30-B+         |                | Entête                                                                             |
| Programme :Prog                   | gramm Univ           | versel        |                | Type de Programme sélectionné                                                      |
| Data . 02                         | 10 2007              | -             |                | Data du Jour                                                                       |
| Date : 02                         | .10.2007             | (Ctoxt)       |                | Date du Jour                                                                       |
| Charge Nº : 2                     | .5/.2/               | (Start)       |                | Heure du Lancement                                                                 |
| charge Nº · 2                     |                      |               |                | N° de Charge du Jour                                                               |
|                                   |                      |               |                |                                                                                    |
| Préchauffage<br>AIN6: Conductivit | 108.7 °<br>té 7 µS/c | °C<br>cm      |                | Température de Préchauffage<br>→Valeur de Conductivité →Eau Déminéralisée/Purifiée |
| Etapes                            | Pressions<br>bar     | Temp. I<br>°C | Durées<br>min  | Valeurs Paramétriques des différentes Etapes                                       |
| Début<br>1 Fractionnement         | 0.03                 | 32.4          | 00:00          |                                                                                    |
| Purge                             | -0 92                | 31 4          | 00:44          |                                                                                    |
| Entrée Vapeur                     | 0.40                 | 106.5         | 04:23          |                                                                                    |
| 2.Fractionnement                  | 0.10                 | 100.0         | 01 20          |                                                                                    |
| Purge                             | -0.82                | 58.0          | 05:48          |                                                                                    |
| Entrée Vapeur                     | 0.40                 | 109.2         | 07:58          |                                                                                    |
| 3.Fractionnement                  |                      |               |                | Phases du Programme avec Paramètres de Pressions                                   |
| Purge                             | -0.82                | 58.6          | 09:41          | de Températures et de Durées                                                       |
| Entrée Vapeur                     | 0.41                 | 109.3         | 11:52          |                                                                                    |
| Montée Pression                   | 2.05                 | 134.2         | 14:24          |                                                                                    |
| Plateau Stéril.                   | 2.05                 | 134.2         | 14:24          |                                                                                    |
| Fin Sterilisat.                   | 2.19                 | 135.7         | 19:54          |                                                                                    |
| Séchago goug Vid                  | 0.18                 | 100.4         | 20.19          |                                                                                    |
| Début Séchage                     | -0.31                | 92 8          | 20:28          |                                                                                    |
| PressionSéchage                   | -0.92                | 84.1          | 22:26          |                                                                                    |
| PressionSéchage                   | = -0.93              | 88.9          | 24:26          |                                                                                    |
| PressionSéchage                   | e -0.93              | 85.9          | 26:26          |                                                                                    |
| PressionSéchage                   | e -0.93              | 82.2          | 28:26          |                                                                                    |
| PressionSéchage                   | e -0.93              | 79.0          | 30:26          |                                                                                    |
| PressionSéchage                   | e -0.93              | 76.7          | 32:26          |                                                                                    |
| PressionSéchage                   | e -0.93              | 75.2          | 34:26          |                                                                                    |
| PressionSéchage                   | e -0.93              | 74.0          | 36:26          |                                                                                    |
| PressionSéchage                   | e -0.93              | 73.0          | 38:26          |                                                                                    |
| PressionSéchage                   | ≥ -0.93              | 72.2          | 40:26          |                                                                                    |
| Fin Sèchage                       | -0.89                | 72.4          | 40:28          |                                                                                    |
| Ventilation                       | -0.28                | 74.3          | 40:39<br>40:51 |                                                                                    |
| F III                             | 0.02                 | /5.2          | 40.51          | Résumé                                                                             |
| PROGRAMME C                       | ORRECTEME            | NT TERMI      | NE !           | Résultat                                                                           |
| Température                       | : 135 6              | +0 4 /-       | 0300           | Tompératuros et pressions movennes enregistrées sur la                             |
| Pression                          | : 2.17 +             | 0.04/-0       | 03 bar         | durée du evele even indication des amplitudes meximales                            |
| Durée Stérilis.                   | : 5 min              | 30 s          | 05 Dar         | durée du cycle avec indication des amplitudes maximales.                           |
| Heure                             | : 17:38:             | 18 (Fin)      |                |                                                                                    |
|                                   |                      |               |                |                                                                                    |
| 2 200802000 4                     | =========<br>N6      |               |                | Indiantian du Nhra tatal da abargas. Nº da séria st da                             |
| CRC: 0x7RAC MF 1                  | 71.600A              |               |                | undersion ou indre total de charges, in de selle et de                             |
| SILC: UNIDIC PIL                  |                      |               |                | version software                                                                   |

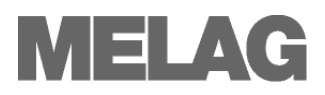

## **Chapitre 6 – Entretien**

- Nettoyage et Produits de Nettoyage
- Comment Eviter les Taches
- Qualité de l'Eau Déminéralisée ou Purifiée
- Maintenance et Périodicité

#### Nettoyage Contrôle Hebdomadaire Inspecter et nettoyer chaque semaine les supports plateaux, les plateaux, le joint de porte, le plan de joint, le miroir de porte et la cuve (Chapitre 2 - Illustration 2: Vue interne) En présence de salissures, sortir le support plateaux et les plateaux et Procédure de Nettoyage procéder à un nettoyage minutieux de chaque élément. Joint de Porte Ne jamais graisser ou huiler le joint de porte. Procéder comme suite : Eteindre l'autoclave à l'interrupteur principal et débrancher la prise Attentior de courant. Avant de commencer le nettoyage, s'assurer que les parois de la cuve sont froides. Utiliser un chiffon doux et non pelucheux enduit d'alcool. Ne jamais utiliser de brosse métallique, de paille de fer ou de grattoir pour ustensile ménager ! Le joint de porte sera extrait de son logement, nettoyé avec du savon liquide puis rincé à l'eau courante et séché avant sa remise en place. Les taches difficiles peuvent être enlevées avec un produit ménager pour traiter les surfaces inoxydables (pH entre 5 et 8). En aucun cas, ce produit ne devra contenir du chlore ou être alcalin. Veiller à ce que le produit ne pénètre pas les conduits de l'autoclave. . Eliminer en les traces avec de l'alcool. En cas d'inobservation de ces recommandations, les surfaces métalliques pourraient être rayés ou endommagés et favoriser la →Corrosion des éléments de l'autoclave. Le caoutchouc du joint pourrait être rendu poreux et par conséquent favoriser l'encrassement Carrosserie Les surfaces externes seront nettoyées à l'alcool. En l'absence d'une unité de production d'eau déminéralisée/purifiée, Réservoir Externe

En l'absence d'une unité de production d'eau déminéralisée/purifiée, l'autoclave est livré avec un réservoir externe. Il convient de nettoyer ce réservoir avant chaque remplissage pour éviter l'apparition d'algues, etc.

En fonction de l'exposition à la lumière, de la température ambiante et de la consommation, effectuer un nettoyage régulier, au minimum une fois par mois, du réservoir pour éviter la formation d'algue ou autre germe. Vider le réservoir et nettoyer avec 3 litres d'eau chaude additionnée d'un liquide germicide. Brosser si nécessaire. Rincer à deux reprises à l'eau courante puis rincer à nouveau <u>impérativement</u> avec 1 litre d'eau déminéralisée.

Réservoir Externe d'Alimentation en Eau Déminéralisée Taches Consécutives à un Nettoyage Incorrect des Instruments

Taches de Rouille Erratiques

Eau Déminéralisée de Mauvaise Qualité

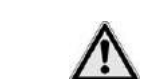

Attention !

Norme VDE 510

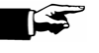

## **Eviter l'Apparition de Taches**

- Procéder à un nettoyage minutieux des instruments, plus particulièrement au niveau des articulations.
- Rincer les instruments après décontamination à l'eau de ville ou si possible à l'eau déminéralisée.
- Sécher soigneusement les instruments. Aucune substance chimique ne doit pénétrer dans l'autoclave. Ces substances, particulièrement agressives avec la chaleur, peuvent corroder les matériaux.
- Ne pas oublier de nettoyer les instruments neufs avant la 1<sup>ère</sup> stérilisation. (Reste d'huile, etc.)

Seul, un traitement minutieux de l'instrumentation avant stérilisation évitera que des éventuels résidus se détachent sous la pression de la vapeur pendant le cycle. Ces résidus en suspension peuvent obstruer les filtres, les injecteurs et les électrovannes de l'autoclave et se redéposer à la surface des instruments et de la cuve. (Chapitre 4 - **Préparation de la Charge**).

Toutes les pièces de l'autoclave en contact avec l'eau ou la vapeur sont

fabriquées dans des matériaux inoxydables. L'emploi de ces matériaux exclus la formation de corrosion. Une éventuelle apparition de rouille ne peut que provenir des charges stérilisées dans l'autoclave.

Exclure impérativement tout D.M. présentant des traces de corrosion. Les taches de rouille à la surface des instruments devront être éliminées avec un produit exempt de chlore spécifiquement destiné au nettoyage de l'acier inoxydable.

Veiller à respecter scrupuleusement les concentrations préconisées par le fabricant pour les liquides de décontamination. Les mauvais dosages sont souvent à l'origine de la détérioration des instruments.

Une mauvaise préparation peut même engendrer une oxydation sur des instruments de marque réputée. Souvent, une unique trace de rouille constitue une source d'oxydation des autres instruments ou de l'autoclave lui-même.

L'apparition de taches sur les instruments peut aussi provenir d'une eau déminéralisée ou purifiée de qualité insuffisante.

## Qualité de l'Eau Déminéralisée ou Purifiée

N'utiliser que de l'eau respectant les conditions requises par la norme  $\rightarrow$ NF EN 13060, Annexe C (VDE 0510).

L'inobservation de ces recommandations peut être la cause de taches sur les instruments et de dysfonctionnement de l'autoclave.

L'approvisionnement en eau déminéralisée, purifiée ou distillée peut se faire auprès des grandes surfaces, des stations service ou des pharmacies à la condition que l'inscription  $\rightarrow$ VDE 510 figure sur l'emballage.

#### IMPORTANT ! -

L'eau Purifiée produite par le MELA*dem*<sup>®</sup>47 et l'Eau Déminéralisée produite par le MELA*dem*<sup>®</sup>40 respectent en tout point les conditions requises par la norme.

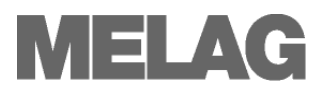

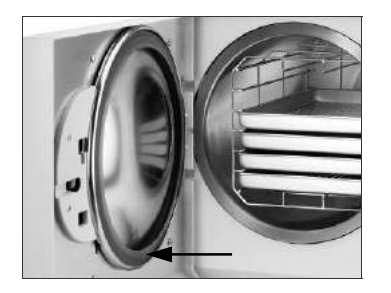

## Remplacement du Joint de Porte

Si le joint de porte présente des effets de vague ou semble s'être rétracté, il est alors nécessaire de procéder à son remplacement pour éviter toute fuite de vapeur et compromettre le résultat du programme "Test de Vide".

 Placer le nouveau joint dans son logement en veillant à ce que la grande lèvre soit orientée vers l'extérieur (Réf. 58510). (Chapitre 2 - Illustration 2/(5)

#### IMPORTANT ! -

Veiller impérativement au sens de montage du joint. Seul un montage correct garantit la fermeture correcte de la porte et de son étanchéité.

### Maintenance

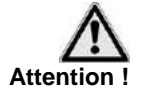

Directives de la

de la Santé

**Direction Générale** 

- Les opérations obligatoires de maintenance doivent impérativement être effectuées par du personnel spécialement formé et agréé par MELAG.
- Respecter les intervalles de maintenance affichés lorsque nécessaire par l'appareil.

L'inobservation de ces recommandations, qui peut être la cause de graves dysfonctionnements de l'autoclave, engage votre responsabilité et rend caduque la garantie.

Selon les directives de la Direction Générale de la Santé (juillet 2006), les visites périodiques de maintenance sont obligatoires pour le maintien des performances de l'autoclave.

Cette visite, effectuée par un technicien agréé permet de vérifier l'ensemble des éléments vitaux, leur fonction, les systèmes de sécurité, les connections électriques, les circuits hydrauliques et sous vide de l'appareil et de remplacer, si nécessaire, les pièces dites "d'usure" selon un protocole défini par l'usine.

Intervalles de Maintenance L'appareil est programmé pour afficher automatiquement une demande de maintenance au premier des termes échus : Tous les 730 jours ou tous les 1000 cycles.

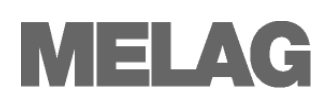

## **Chapitre 7 – Pauses & Exploitation**

- Fréquence d'Utilisation
- Démarches durant les Périodes d'Inactivité
- Mise Hors service Transport Réinstallation

|                                                       | Fréquence d'Utilisation                                                                                                    |
|-------------------------------------------------------|----------------------------------------------------------------------------------------------------|
| Utilisation Permanente                                | Dés la fin d'un programme, l'autoclave peut être immédiatement rechargé,<br>et réutilisé sans attendre - aucune pause n'est nécessaire. |
|                                                       | Périodes d'Inactivité                                                                                                    |
| Périodes Inactives                                    | Mettre l'autoclave hors fonction en fin de journée, le week-end et pendant les vacances :                                               |
|                                                       | <ul> <li>Laisser la porte entrouverte, afin de parer à toute déformation du<br/>joint de la porte.</li> </ul>                           |
|                                                       | <ul> <li>En présence d'unité de déminéralisation ou d'osmose inverse, fermer<br/>les robinets d'alimentation en eau de ville</li> </ul> |
|                                                       | Couper l'alimentation électrique.                                                                                                    |
| <i>Périodes d'Inactivité</i><br>Supérieure à 14 jours | Avant ré-exploitation, rétablir les alimentations électrique et hydraulique, puis lancer successivement :                               |
|                                                       | <ul> <li>Le programme "Test de Vide"</li> </ul>                                                                                         |
|                                                       | <ul> <li>Un programme de stérilisation rapide à vide</li> </ul>                                                                         |
|                                                       | (Cf. Chapitre 8 – Contrôle des Fonctions).                                                                                              |

| Situations pouvant survenir après une longue période d'inactivité :                          |                                                          |                                                                                                    |  |  |
|----------------------------------------------------------------------------------------------|----------------------------------------------------------|----------------------------------------------------------------------------------------------------|--|--|
| Evènements/Messages                                                                          | Causes Possibles                                         | Interventions                                                                                                    |  |  |
| →Valeur Conductivité trop élevée                                                             | Mauvaise Qualité de l'Eau Déminéralisée                  | Remplacer l'eau déminéralisée ou procéder au remplacement des cartouches résine de l'unité de traitement MEL <i>Adem</i> <sup>®</sup> .  |  |  |
| La porte ne s'ouvre pas                                                                      | Le joint de porte reste<br>collé sur le plan de<br>joint | Mettre l'autoclave en fonction, confirmer par '+'<br>pour le déverrouillage puis tirer fermement sur la<br>porte pour décoller le joint. |  |  |
| Message de Dysfonction :<br>Attention Coupure Eau<br>Secteur/ Contrôler Alim.<br>Eau secteur | →Pompe à Vide grippée                                    | Déblocage de la Pompe à Vide / Disjoncteurs de<br>Pompe<br>Reportez-vous au <b>Manuel Technique</b>                                      |  |  |

Contrôle des Fonctions après une Longue Période d'Inactivité Après une longue période d'inactivité, procéder aux opérations de vérifications décrites au Chapitre 8 – Contrôle des Fonctions

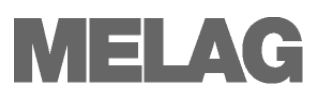

## Mise Hors Service Prolongé

Lors d'une période d'inactivité prolongée ou pour le transport éventuel de l'autoclave, procéder comme suit :

• Fermer l'alimentation en eau de ville

Vider le réservoir externe

En présence d'une unité de déminéralisation connectée à l'appareil

- Lancer un programme « Test de Vide », pour réduire la pression d'eau dans les circuits jusqu'à l'interruption par l'autoclave.
- Débrancher le cordon d'alimentation électrique
- Laisser l'appareil refroidir.
- Désaccoupler le déminéralisateur
- Démonter les tuyaux d'alimentation à l'arrière de l'appareil

Attention, lors du désaccouplement des différents tuyaux, prévoir le nécessaire pour recueillir l'eau qu'ils contiennent. Remarque identique pour le déminéralisateur dont l'eau contenue dans les résines s'écoulera lentement.

## Transport

Lors d'un éventuel transport procéder comme suit :

Ne jamais porter seul l'appareil

Utiliser les sangles de transport fournies avec l'autoclave.

Protégez vos mains et évitez les efforts de nature à provoquer une lombalgie !

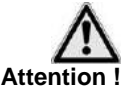

Après désaccouplement de l'appareil, procéder comme suit :

- Pour le transport, prévoir un emballage très solide (si possible l'original !).
- Laisser le support plateaux à l'intérieur de la cuve. Isoler chaque plateau avec une feuille mousse et protéger le miroir de porte.
- Fermer la porte.

N'oubliez pas que le transport d'un tel appareil comporte de sérieux risques si l'emballage n'est pas parfait ! Evitez le transport par températures négatives !

## Réinstallation

Pour remettre en exploitation l'autoclave, procéder aux opérations de mise en service décrites au **Chapitre 3 – Mise en Service**.

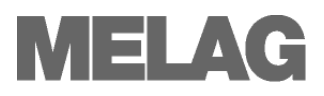

## **Chapitre 8 – Contrôle des Fonctions**

- Auto-diagnostique Automatique
- Contrôle par l'Utilisateur
- Contrôle de Routine
- Test de Vide
- Test Bowie & Dick
- Test HELIX
- Contrôle de la Qualité de l'Eau Déminéralisée ou Purifiée

## Auto-Diagnostique Automatique

Micro Processeur et Monitoring ou Système de Surveillance Le →Monitoring analyse en permanence les paramètres courants du processus par rapport aux données standards et aux valeurs limites de température, de temps et de pression. La durée du programme de stérilisation est, de ce fait, automatiquement optimisée en fonction de la charge et de la température de l'autoclave.

Le "Monitoring System" enregistre les différentes étapes du programme de stérilisation, détecte les valeurs limites incorrectes pour garantir la sécurité d'une parfaite stérilisation et contrôle les composants et leur interactivité.

Si nécessaire, le Monitoring interrompt le programme et délivre un message d'information à l'écran; Il indique également le succès ou l'échec du programme de stérilisation.

## Contrôle par l'Utilisateur

L'utilisateur a la possibilité de suivre à l'écran le déroulement du programme et d'en vérifier sa conformité par la lecture du P.V. (Chapitre 5 – Traçabilité).

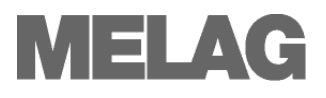

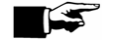

IMPORTANT ! -

Contrôle de Routine

Conformez-vous au contrôle de routine des autoclaves de classe B conseillé par MELAG :

## Test de Vide

Effectuer un test de vide :

- Chaque semaine
- Après une longue période d'inactivité
- Après une dysfonction touchant le circuit ou un élément sous pression
   Ce test vérifie la parfaite étanchéité des circuits et éléments sous pression et possède à une mesure du taux de fuite indiqué dans le P.V.

Le Test de Vide doit être effectué appareil FROID et SEC :

- Mettre l'appareil sous tension.
- Appuyer successivement sur la TOUCHE (P) jusqu'à afficher à l'écran : Test de Vide.
- Fermer la porte

• Appuyer sur la TOUCHE (S) pour lancer le test.

La cuve est mise sous vide et une pause de 5 minutes avant l'opération de contrôle de maintient sous vide est observée à laquelle succède durant 10 minutes la mesure du taux de fuite.

La pression atmosphérique est ensuite rétablie dans la chambre. L'ensemble de ces opérations peut être suivi à l'écran.

Le taux de fuite, qui doit être inférieur à 1,3 mbar/min est enfin affiché à l'écran et inscrit sur le P.V.

- Si le résultat est incorrect, l'écran affiche en alternance avec le N° de Charge un message d'information : Test Echoué Confirmé sur '+'.
- Ouvrir la porte, après avoir appuyé sur la TOUCHE (+).

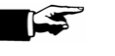

(P) (S)

PS

### IMPORTANT !

En présence d'un média activé, le P.V. sera édité immédiatement et sera archivé comme épreuve de routine.

## **Test Bowie & Dick**

Le test  $\rightarrow$ Bowie & Dick constitue la preuve de la capacité de l'autoclave à stériliser des charges poreuses (Textile).

Ces tests sont disponibles chez de nombreux fabricants. Veiller toutefois à disposer de tests adaptés au volume de votre appareil.

Procéder au test selon les recommandations du fabricant en lançant le Programme Bowie & Dick :

- Appuyer successivement sur la TOUCHE (P) jusqu'à afficher à l'écran : Test Bowie & Dick.
- Placer le test au centre de la cuve, sur le plateau du milieu.
- Fermer la porte
- Appuyer sur la TOUCHE (S) pour lancer le test.

Dès la fin du programme, un message d'information s'affiche à l'écran en alternance avec le N° de Charge qui devra être Confirmé sur '+'. Ouvrir la porte, après avoir appuyé sur la TOUCHE (+).

Contrôle de Routine Hebdomadaire Contrôle après une Longue Période d'Inactivité ou après une Dysfonction

| Ð⊕[ | Test de Vide | ® ® |
|-----|--------------|-----|
|-----|--------------|-----|

Taux de Fuite 0.2 mbar

Test Bowie & Dick

134°C 2,2 bar 3,5'

ÐÐ

Ð⊕

41

Contrôle Tri-paramétrique de la Charge

## Test Helix MELAcontrol<sup>®</sup> / PRO

 $MELA control^{\otimes}$  / PRO est un système Helix de contrôle de la charge, selon la norme  $\rightarrow NF$  EN 867-5, constitué d'un émulateur (bande indicatrice) et d'un dispositif simulant un corps creux complexe.

L'émulateur indique si les différents paramètres : Pression, durées et températures sont effectivement respectées

Particulièrement indiqué pour vérifier la capacité de l'autoclave à stériliser des D.M. →Corps Creux de Type A ou B. Ce contrôle peut être pratiqué chaque jour avec tous les programmes de type B.

- Placer le test au centre de la cuve, sur le plateau du milieu.
- Fermer la porte
- Appuyer sur la TOUCHE (S) pour lancer le programme.

Dès la fin du programme, un message d'information s'affiche à l'écran en alternance avec le N° de Charge qui devra être Confirmé sur '+'. Ouvrir la porte, après avoir appuyé sur la TOUCHE (+).

## Contrôle de la Qualité Eau

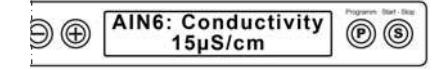

Il est possible de vérifier en permanence la qualité de l'eau déminéralisée ou purifiée y compris pendant le déroulement d'un cycle.

Maintenir appuyer la TOUCHE (-) jusqu'à ce que l'écran indique AIN6 Conductivité. La valeur est exprimée en µS/ cm.

Dès la TOUCHE (-) relâchée, l'affichage revient à l'écran précédent.

## Contrôle de la Température de Préchauffage

| Ю | AIN4: Temp. preheat<br>120°C |  |
|---|------------------------------|--|
|---|------------------------------|--|

En appuyant 2 x sur la TOUCHE (-) et en maintenant pressé, l'écran affiche la température de préchauffage de la cuve.

## Validation

Les opérations de validation et de qualification opérationnelle des petits stérilisateurs selon la norme EN 17665 n'étant pas applicables en l'état, il est encore fait référence à la norme NF EN 554 qui définit avec précision les conditions de validation des stérilisateurs à la vapeur d'eau dont la contenance est supérieure à 57 litres.

Reportez-vous au site internet MELAG sous www.melag.de

## **Chapitre 9 – Messages & Dysfonctions**

- Types de Message & Interprétation
- Que Faire avant d'Appeler la Hotline ?
- Que Faire en Cas d'Absence d'Affichage à l'Ecran ?
- Que Faire lorsque la Consommation d'Eau est Excessive ?
- Que Faire lorsque la Qualité du Séchage est Insuffisante ?

## Un Avertissement n'est pas une Dysfonction

Tous les messages affichés à l' $\rightarrow$ Ecran ne signifient pas une dysfonction mais peuvent être simplement un avertissement, un conseil ou une demande d'intervention faite à l'utilisateur.

## Messages d'Avertissement

Ces messages sont destinés à conseiller l'utilisateur pour assurer un fonctionnement sécurisé et le parfait déroulement des cycles.

Observer ces messages dès leur apparition à l'écran pour éviter toute dysfonction ultérieure.

## Messages de Dysfonction

Ces messages s'affichent lorsque les conditions de sécurité de fonctionnement ou de stérilisation ne sont plus garanties.

Ils peuvent apparaître dès la mise sous tension de l'autoclave ou au cours des différentes étapes d'un cycle de stérilisation.

Le programme de stérilisation sera systématiquement et automatiquement interrompu en cas de dysfonction.

Danger ! Contamination Croisée  Lors d'une interruption d'un programme en cours, la charge est considérée comme non stérilisée et le cycle est invalidé !
 La charge sera donc réemballée et le cycle répété.

La transgression de cette consigne constitue un risque majeur pour la santé des patients et de l'équipe soignante.

Le message de dysfonction s'affiche à l'écran en alternance avec la phase en cours (Dépressurisation, Ventilation OU Fin).

Dès la fin de la phase d'interruption, le message de dysfonction alterne avec Confirmer sur Touche '-' et Interrup./Fin. Pour effacer le message, valider par la TOUCHE '-'.

## Avant d'Appeler la Hotline

Reportez-vous d'abords à la présente brochure lorsque des messages d'avertissement ou de dysfonction s'affichent à l'→Ecran de l'autoclave. Vous trouverez ci-dessous la liste des principaux messages avec leur possible cause et la façon d'y remédier.

Si le message ou la dysfonction survenue n'y figure pas, contacter un  $\rightarrow$  Service Technique agréé MELAG.

Pour accélérer le traitement par ce même Service Technique, munissez-vous du N° de Série de l'appareil, si possible du P.V. de stérilisation concerné et indiquez la teneur du message affiché.

| Messages<br>D'avertissement                                | Causes Possibles                                                                                                    | Remèdes                                                                                                    |
|------------------------------------------------------------|----------------------------------------------------------------------------------------------------|----------------------------------------------------------------------------------------------------|
| Attention:<br>Porte Ouverte /<br>Démarrage Impos-<br>sible | Le contacteur de porte n'a pas été<br>activé lors de la fermeture                                                                                                    | Abaisser à fond la poignée de verrouillage.<br>L'écran doit afficher : Porte Fermée                                                                                                    |
| Attention:                                                 | Robinet fermé                                                                                                    | Contrôler l'ouverture du robinet                                                                                                    |
| teur/ Contrôler<br>Alim. Eau Secteur                       | Pression disponible trop faible                                                                                                    | Vérifier la pression du réseau. En cas d'insuffisance, installer un surpresseur.                                                                                                    |
|                                                            | Disjoncteur de pompe                                                                                                    | Réenclencher le disjoncteur (Fig. 1 – Pos.15)                                                                                                    |
|                                                            | Longue période d'inactivité :<br>Pompe bloquée                                                                                                    | Tourner manuellement l'axe de pompe (Voir<br>Manuel Technique en annexe)                                                                                                    |
| Attention:                                                 | Robinet eau secteur fermé                                                                                                    |                                                                                                    |
| Contrôler Alim.                                            | En présence d'un réservoir                                                                                                    | Alimentation par réservoir externe                                                                                                    |
| Eau Déminéralisée                                          | Peu ou pas d'eau dans le réser-<br>voir                                                                                                    | Contrôler le niveau d'eau du réservoir                                                                                                    |
|                                                            | Tuyau d'alimentation pincé                                                                                                    | Contrôler le tuyau d'alimentation                                                                                                    |
|                                                            | Différence de niveau<br>d'alimentation trop importante<br>(Hauteur maximale : 1.5 m entre<br>le bas du réservoir externe et le<br>raccord d'alimentation à<br>l'autoclave) | Contrôler la position de l'embout d'aspiration<br>dans le fond du réservoir                                                                                                    |
|                                                            | Filtre du réservoir externe obstrué                                                                                                    | Nettoyer le filtre                                                                                                    |
|                                                            |                                                                                                    | Alimentation par MELAdem <sup>®</sup> 47                                                                                                    |
|                                                            |                                                                                                    | Contrôler l'alimentation en eau de l'unité. Si la<br>pression du réservoir reste nulle 60 minutes<br>après redémarrage et si le message se répète,<br>contacter le service technique                        |
|                                                            |                                                                                                    | <b>Attention !</b> Lors d'une première mise en service<br>ou d'une remise en service, ce message peut<br>s'afficher tant que le circuit d'alimentation n'est<br>pas complètement rempli. Relancer par Start |

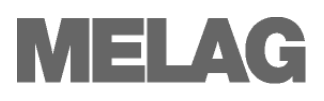

| Messages<br>D'avertissement                     | Causes Possibles                                                              | Remèdes                                                                                                    |
|-------------------------------------------------|-------------------------------------------------------------------------------|----------------------------------------------------------------------------------------------------|
| Qualité Eau Dém.<br>Mauvaise                    | Conductivité de l'eau déminérali-<br>sée ou purifiée trop élevée              | Le lancement du programme est encore<br>possible en appuyant à nouveau sur (S) :                                                                                                    |
|                                                 | Conductivité ≥ 40 µS                                                          | Alimentation à partir d'un réservoir externe :                                                                                                    |
|                                                 |                                                                               | Vider complètement le réservoir, nettoyer, rincer<br>à l'eau déminéralisée et procéder au remplissage<br>avec une eau déminéralisée conforme VDE 0510                                        |
|                                                 | Les résines ne sont plus confor-                                              | MELA <i>dem<sup>®</sup>40</i> :                                                                                                    |
|                                                 | mes                                                                           | Procéder au remplacement des 2 cartouches (Réf. 61026). Se reporter au manuel MELA-<br><i>dem</i> <sup>®</sup> 40                                                                            |
|                                                 | Les résines contenues dans le                                                 | MELAdem <sup>®</sup> 47:                                                                                                    |
|                                                 | 3 <sup>errie</sup> cylindre ne sont plus confor-<br>mes                       | Procéder au remplacement de la cartouche (Réf. 37470), Se reporter au manuel MELA <i>dem</i> <sup>®</sup> 47                                                                                 |
|                                                 |                                                                               | Si le problème se renouvelle rapidement, la<br>maintenance de l'unité d'osmose inverse doit<br>être effectuée et les cartouches de charbon actif<br>et filtre fin éventuellement remplacées  |
|                                                 | Les résines ne sont plus confor-<br>mes                                       | Autre unité de traitement de l'eau :                                                                                                    |
|                                                 |                                                                               | Procéder au remplacement des résines ou à la maintenance selon les recommandations du fabricant                                                                                              |
|                                                 |                                                                               | <b>REMARQUE :</b> Après remplacement, lancer un<br>programme. Il se peut que le message s'affiche à<br>nouveau tant que l'eau contenue dans le circuit<br>n'a pas été entièrement renouvelée |
| Qualité Eau<br>Incorrecte/                      | Conductivité de l'eau déminérali-<br>sée ou purifiée trop élevée              | Le lancement d'un programme n'est plus<br>possible :                                                                                                    |
| Démarrage Impos-<br>sible                       | $Conductivit\acute{e} \geq 65 \ \mu S$                                        | Précéder immédiatement au changement des résines                                                                                                    |
| Attention/<br>Changer Filtre<br>Bactériologique | La pression min. / max. en phase<br>de ventilation est trop basse /<br>élevée |                                                                                                    |
|                                                 | Filtre bactériologique encrassé ou<br>endommagé                               | Remplacer le filtre bactériologique (Réf. 20160).<br><b>REMARQUE :</b> Le message s'affiche en fin de<br>programme et en dernière ligne sur le P.V.                                          |
| Média d'Edition<br>Indisponible                 | Le média d'édition <u>activé dans</u><br><u>l'autoclave</u> est indisponible  | Dans le menu Setup Fonction: Dernier<br>N°/Charge → Edition P.V Média<br>d'Edition, sélectionner l'option Edition<br>P.V Média Absent                                                        |
|                                                 | Mauvaise connexion du média                                                   | Vérifier la connexion des câbles et des prises                                                                                                    |
|                                                 | Alimentation électrique de l'imprimante interrompue                           | La LED "P" rouge de la MELA <i>print<sup>®</sup>42 doit être</i> allumée                                                                                                    |
|                                                 | L'imprimante est sur "offline"                                                | Mettre sur "online" (Appuyer sur "SEL", la LED verte doit s'allumée)                                                                                                    |

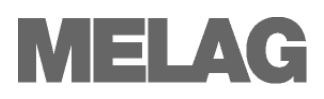

| Messages<br>D'avertissement    | Causes Possibles                                                                                                    | Remèdes                                                                                                    |
|--------------------------------|----------------------------------------------------------------------------------------------------|----------------------------------------------------------------------------------------------------|
| Mémoire P.V.<br>Pleine         | La mémoire interne de l'autoclave<br>est pleine (max. 40 P.V.).                                                          | Le message s'affiche lors du lancement du<br>programme                                                                                                    |
|                                |                                                                                                    | Appuyer à nouveau sur la TOUCHE (S) pour<br>effacer le message et lancer le programme. Le<br>P.V. le plus ancien, enregistré dans la mémoire<br>interne, sera effacé au profit du nouveau                                                |
|                                | Un média d'édition est activé<br>mais dans le menu Edition<br>P.V. l'option Edition Immé-<br>diate Non est sélectionnée. | Sélectionner l'option Edition Immédiate Oui<br>(Cf. Chapitre 5 - §. Edition Immédiate des P.V.)                                                                                                    |
|                                |                                                                                                    | Effacer les P.V. mémorisés (Cf. Chapitre 5 - §.<br>Edition Différé des P.V.), en ayant édité aupa-<br>ravant tous les P.V. archivés<br>(Cf. Chapitre 5 §. Edition de Tous les P.V.)                                                      |
|                                |                                                                                                    | Dans le menu Setup Fonction: Dernier<br>N°/Charge → Edition P.V Média<br>d'Edition, sélectionner l'option Edition<br>P.V Média Absent                                                                                                    |
| Maintenance<br>Recommandée     | Le nombre de cycles maximal ou l'intervalle temps prévu pour les                                                         | Le message s'affiche lors du lancement du programme.                                                                                                    |
|                                | maintenances par le monitoring est atteint.                                                                              | Appuyer à nouveau sur la TOUCHE (S) pour<br>effacer le message et lancer le programme.                                                                                                    |
|                                |                                                                                                    | Demander l'intervention du Service Technique agréé                                                                                                    |
|                                |                                                                                                    | <b>REMARQUE :</b> Les compteurs seront réinitialisés lors de la maintenance                                                                                                    |
| Test Echoué<br>Taux/Fuite: 3.2 | Le taux de fuite analysé par le<br>programme Test de Vide est<br>supérieur à 1.3 mbar.                                   |                                                                                                    |
|                                | Vérifier l'état du joint et du plan<br>de joint                                                                          | Le joint et le plan de joint doivent être exempts<br>de toute salissure.<br>Vérifier que le joint n'est pas été pincé ou déchiré<br>Le remplacer si nécessaire.<br>Cf. Chapitre 6 - §. <b>Remplacement du Joint de</b><br><b>Porte</b> ) |
|                                | Joint mal monté                                                                                                    | Vérifier le sens de montage du joint                                                                                                    |
|                                | Porte mal positionnée                                                                                                    | Vérifier l'ajustage et le jeu de la porte                                                                                                    |
|                                |                                                                                                    | Relancer un programme Test de Vide – Appareil froid.                                                                                                    |
| Attention!<br>Batterie Vide    | Tension trop faible de la batterie interne                                                                               | La batterie doit être remplacée sans tarder par le Service Technique                                                                                                    |

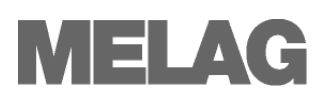

| Messages Dysfonctions                           | Causes Possibles                                                                                                    | Remèdes                                                                                                    |
|-------------------------------------------------|----------------------------------------------------------------------------------------------------|----------------------------------------------------------------------------------------------------|
| <b>Dysfonction 1:</b><br>Système s/Vide         | Joint et plan de joint                                                                                                    | Vérifier la propreté du plan de joint et du joint<br>et qu'il n'est pas été pincé ou déchiré.<br>Le remplacer si nécessaire.<br>Cf. Chapitre 6 - §. <b>Remplacement du Joint</b><br><b>de Porte</b> ) |
|                                                 | Joint mal monté                                                                                                    | Vérifier le sens de montage du joint                                                                                                    |
| <b>Dysfonction 2:</b><br>Générateur de Vapeur   | Autoclave surchargé<br>Tension électrique insuffisante<br>pour alimenter le générateur de<br>vapeur                                                                                | Respecter les capacités de chargement<br>(Cf. Chapitre 4 - §. Chargement de<br>l'Autoclave)                                                                                                    |
|                                                 |                                                                                                    | Contrôler l'installation électrique. Brancher l'appareil sur une ligne différente pour essai.                                                                                                    |
|                                                 |                                                                                                    | Si le problème persiste, contacter le service technique                                                                                                    |
| <b>Dysfonction 4:</b><br>Dépressurisation       | Tuyau d'évacuation pincé ou<br>pente incorrecte                                                                                                    | Vérifier l'état du tuyau d'évacuation, son positionnement. Favoriser une pente directe                                                                                                    |
| <b>Dysfonction 6:</b><br>Ventilation            | Filtre bactériologique encrassé.<br>Message d'avertissement<br>précédemment affiché                                                                                                | Remplacer le filtre bactériologique                                                                                                    |
| <b>Dysfonction 8:</b><br>Durée Initiale         | La différence maxi admissible<br>entre la durée initiale d'un<br>programme et la durée de<br>consigne de l'horloge interne est<br>dépassée                                         | Si le problème persiste, contacter le service technique                                                                                                    |
| <b>Dysfonction 9:</b><br>Porte Ouverte          | La poignée a été soulevée<br>durant un programme de stérili-                                                                                                    | Abaisser à fond la poignée de verrouillage.<br>L'écran doit afficher : Porte Fermée                                                                                                    |
|                                                 | sation et le contact de porte est<br>en position ouverte                                                                                                    | Si le problème persiste, contacter le service technique                                                                                                    |
| <b>Dysfonction 10:</b><br>Surchauffe Générateur | Le régulateur du niveau de<br>température est en position<br>ouverte lors du lancement du<br>programme (message immédiat)                                                          | Ce message peut apparaître après une<br>interruption de programme et son redémarra-<br>ge immédiat. Attendre 2 minutes et lancer à<br>nouveau le cycle.                                               |
|                                                 | du tout au long du cycle. La<br>durée pour le régulateur passe<br>en position fermé (mise à niveau<br>par alimentation en eau déminé-<br>ralisée) dépasse la valeur de<br>consigne | Si le problème persiste, contacter le service technique                                                                                                    |
| <b>Dysfonction 12:</b><br>Verrouil. Porte       | Verrouillage difficile                                                                                                    | Contrôler les pênes de verrouillage et leur mobilité                                                                                                    |
|                                                 |                                                                                                    | Si le problème persiste, contacter le service technique                                                                                                    |
| <b>Dysfonction 13:</b><br>Coupure Eau secteur   |                                                                                                    | Cf. Message d'Avertissement :<br>Attention: Coupure Eau secteur                                                                                                    |
|                                                 |                                                                                                    | Contrôler l'alimentation                                                                                                    |
| <b>Dysfonction 14:</b><br>Pas d'Eau Dém.        |                                                                                                    | Cf. Message d'Avertissement :<br>Attention: Pas d'Eau Dém.                                                                                                    |
|                                                 |                                                                                                    | Ce message s'affiche après le lancement du<br>programme                                                                                                    |

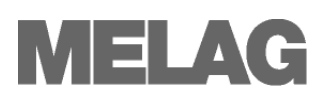

| Messages Dysfonctions                          | Causes Possibles                                                                                                    | Remèdes                                                                                                    |  |
|------------------------------------------------|----------------------------------------------------------------------------------------------------|----------------------------------------------------------------------------------------------------|--|
| <b>Dysfonction 18:</b><br>Capteur: Entrée :    | Dérive trop importante de la<br>température, pression ou<br>conductivité. Ce message peut<br>apparaître lors du lancement ou<br>pendant le programme | Si le problème persiste, contacter le service technique                                                                                                    |  |
| <b>Dysfonction 21:</b><br>Préchauffage         | La durée de montée en tempé-<br>rature du préchauffage ne<br>correspond pas à la valeur de<br>consigne                                               | de montée en tempé-<br>préchauffage ne<br>d pas à la valeur de       Si le problème persiste, sélectionner l'option<br>Préchauffage Auto Non         Cf. Chapitre 4 - §. Préchauffage Automatique |  |
| <b>Dysfonction 22:</b><br>Surchauffe Préchauf. | La température de consigne du<br>préchauffage est dépassée                                                                                           | Si le problème persiste, sélectionner l'option<br>Préchauffage Auto Non<br>Cf. Chapitre 4 - §. Préchauffage Automatique                                                                           |  |
| Dysfonction 26:                                | Incident de transmission interne                                                                                                    | Si le problème persiste, contacter le service                                                                                                    |  |
| Dysfonction 27:<br>Capteur défectueux<br>1,2   | La différence entre les valeurs<br>indiquées par les 2 capteurs de<br>température excède la limite<br>tolérée                                        | Si le problème persiste, contacter le service technique                                                                                                    |  |
| <b>Dysfonction 31:</b><br>Fuite Circuit/Cuve   | La valeur de pression maximale<br>admissible lors du programme<br>"Test Vide" dépasse la limite<br>tolérée                                           | Renouveler le programme Test de Vide,<br><u>appareil froid.</u><br>Si le problème persiste, contacter le service<br>technique                                                                     |  |
| Dysfonction 32:<br>Coupure Alim. Elect./       | Coupure électrique durant un<br>cycle                                                                                                    | Le message apparaît lors du rétablissement de la tension                                                                                                    |  |
|                                                |                                                                                                    | Vérifier l'installation secteur                                                                                                    |  |
|                                                |                                                                                                    | Si le problème persiste, contacter le service technique                                                                                                    |  |
| Stériliser Filtre<br>Bactério.                 |                                                                                                    | Si la coupure survient alors que la cuve est<br>sous pression, l'évacuation s'opère via le filtre.                                                                                                |  |
|                                                |                                                                                                    | Le message :<br>Stériliser Filtre Bactério.<br>s'affiche alors puisque celui-ci est humide et<br>donc contaminé                                                                                   |  |
|                                                |                                                                                                    | Démonter le filtre à l'arrière de l'appareil et le stériliser avec le "Prog. Rapide".<br>Remonter le filtre                                                                                       |  |
|                                                | Coupure volontaire à<br>l'interrupteur principal durant un<br>cycle                                                                                  | L'interruption d'un programme ne doit se faire que par la TOUCHE (S)                                                                                                    |  |
|                                                |                                                                                                    | Cf. Chapitre 4 - <b>§. Interruption Volontaire</b><br>d'un Programme                                                                                                    |  |
| Dysfonction 33:<br>Chute de Pression           | La durée pour corriger la pres-<br>sion, par le générateur, dépasse<br>le délai imparti                                                              | Si le problème persiste, contacter le service technique                                                                                                    |  |

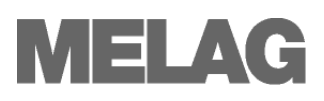

| Messages Dysfonctions                                 | Causes Possibles                                                                                  | Remèdes                                                 |  |
|-------------------------------------------------------|---------------------------------------------------------------------------------------------------|---------------------------------------------------------|--|
| Dysfonction 34:                                       | Température de stérilisation<br>sous la valeur de consigne                                        | Diminuer la charge                                      |  |
| Stérilisation T1<                                     |                                                                                                   | Lancer un programme Test de Vide                        |  |
|                                                       |                                                                                                   | Vérifier l'état du joint de porte                       |  |
|                                                       |                                                                                                   | Si le problème persiste, contacter le service technique |  |
| <b>Dysfonction 35:</b> Température de stérilisation a |                                                                                                   | Lancer un programme Test de Vide                        |  |
| Stérilisation T1>                                     | dessus de la valeur de consigne                                                                   | Vérifier l'état du joint de porte                       |  |
|                                                       |                                                                                                   | Si le problème persiste, contacter le service technique |  |
| Dysfonction 36:                                       | Pression de stérilisation sous la valeur de consigne                                              | Diminuer la charge                                      |  |
| Stérilisation P<                                      |                                                                                                   | Lancer un programme Test de Vide                        |  |
|                                                       |                                                                                                   | Si le problème persiste, contacter le service technique |  |
| <b>Dysfonction 37:</b><br>Stérilisation P>            | Pression de stérilisation au-<br>dessus de la valeur de consigne                                  | Si le problème persiste, contacter le service technique |  |
| Dysfonction 38:<br>Stérilisation TD1                  | La différence entre température théorique et température mesu-<br>rée excède la valeur admissible | Si le problème persiste, contacter le service technique |  |

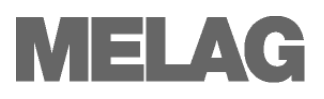

## Absence d'Affichage à l'Ecran Aucun affichage écran lors de la mise sous tension

Que Faire ?

**Que Faire ?** 

Vérifier la tension délivrée par le secteur

Vérifier la connexion au secteur

 Procéder si nécessaire au remplacement des fusibles, situés en façade de l'autoclave (Cf. Chapitre 2 - Illustration 1 – Pos.14). Se reporter au manuel technique §. Remplacement des Fusibles

## Consommation d'Eau Déminéral. Excessive

La consommation d'eau dépend de l'importance de la charge et du programme sélectionné

- Contrôler la bonne inclinaison de l'autoclave et corriger si nécessaire en dévissant les pieds avant.
  - Vérifier qu'aucun objet, papier, etc., ne soit tombé dans la cuve

## Qualité de Séchage Insuffisante

La qualité du séchage est fonction de la bonne installation de l'appareil et de la disposition correcte des charges.

| Que Faire ? | • | L'appareil est-il suffisamment incliné vers l'arrière ? Corriger si néces- |
|-------------|---|----------------------------------------------------------------------------|
|             |   | saire en dévissant les pieds avant.                                        |
|             |   | Contrôler qu'aucun instrument ou autre ne soit tombé dans le fond de       |

- la cuve.
- Contrôler la propreté des filtres de fond de cuve
- Vérifiez que vous ne dépassez pas la charge autorisée ou que la charge n'est pas en contact direct avec les parois de la cuve Cf. Chapitre 4 - §. Chargement de l'Autoclave
- Contrôler l'activation du préchauffage automatique Cf. Chapitre 4 - §. Préchauffage Automatique
- Lancer le programme en activant l'option "Séchage Supplémentaire" Cf. Chapitre 4 - §. Séchage Supplémentaire

Si le problème persiste, contacter le service technique.

## Glossaire

### D.G.S

Direction Générale de la Santé (France)

### D.M. (Dispositifs Médicaux)

Désigne l'ensemble des instruments de tout genre et sous toutes les formes composant une  $\rightarrow$ Charge et apte à être stérilisé dans l'autoclave.

### Carte-CF (Compact Flash)

Carte mémoire pour données digitales; CF désigne un Standard normalisé de carte pouvant être lue ou gravée par chaque appareil disposant d'un lecteur ou graveur correspondant à ce standard

### Charge

Comprend l'ensemble des →Dispositifs Médicaux la composant dans un même programme de stérilisation

#### Charge mixte

Comprend des  $\rightarrow$  D.M. emballés et non emballés

#### Charges Poreuse

Constitués de →D.M. absorbant les liquides ou la vapeur

#### Charge solide

Constitués de  $\rightarrow$  D.M. non creux, sans orifice et plein

### Conductivité

Est l'inverse de la résistivité. Se mesure en Micro Siemens/centimètre ( $\mu$ S/cm). Plus la quantité de matières dissous dans l'eau est importante, plus le passage du courant électrique est facilité et donc plus élevée est la conductivité

L'eau déminéralisée ou purifiée a dans l'idéal une conductivité nulle

#### Condensat

Forme liquide (eau) obtenue après condensation de la vapeur sur les surfaces en phase de refroidissement

#### Conductimètre

Sert à mesurer la →Conductivité

#### Contamination

Introduction d'un micro organisme dans une charge saine par contact avec un objet ou autre déjà contaminé

### Contrôle Electronique Permanent

Ou →Monitoring. Système de contrôle par microprocesseur des multiples paramètres de pression, de température et de durée nécessaires au déroulement des différentes phases des programmes de stérilisation ou de contrôle

## Contrôle Dynamique des Pressions dans la Cuve

Etablit la preuve que le taux de variation de la pression apparaissant pendant un cycle de stérilisation ne transgresse pas une valeur présentant un risque de détérioration du matériau d'emballage

→NF EN 13060

### Corps Creux ou charge creuse A

Espace ouvert d'un seul côté où le rapport entre la longueur et le diamètre de la cavité est supérieur ou égal à 1 et inférieur ou égal à 750 (1 = L/D = 750) et où la longueur de la cavité n'est pas supérieure à 1 500 mm

(*L* = 1 500 mm) ou espace à double ouverture où le rapport entre la longueur et le diamètre de la cavité est supérieur ou égal à 2 et inférieur ou égal à 1 500 (2 = *L/D* = 1 500) et où la longueur de la cavité n'est pas supérieure à 3 000 mm (*L* = 3 000 mm) et qui n'est pas une charge creuse B

### Corps creux ou charge creuse B

Espace ouvert d'un seul côté où le rapport entre la longueur et le diamètre de la cavité est supérieur ou égal à 1 et inférieur ou égal à 5 (1 = L/D = 5) et où le diamètre est supérieur ou égal à 5 mm (D = 5 mm) ou espace à double ouverture où le rapport entre la longueur et le diamètre de la cavité est supérieur ou égal à 2 et inférieur ou égal à 10 (2 = L/D = 10) et où le diamètre est supérieur ou égal à 5 mm (D = 5 mm)

#### Corrosion

Oxydation ou altération de la surface des matériaux métalliques par l'eau ou autre produit chimique.

### Eau déminéralisée/Purifiée

Destinée à l'alimentation des générateurs de vapeur

L'eau déminéralisée est produite au travers d'un lit de résine, échangeur d'ions par une unité de déminéralisation, alimentée en eau de ville, et exempt des minéraux qui la compose habituellement

L'eau purifiée est produite par une unité d'osmose inverse, système de purification de l'eau éliminant au travers de membrane et de filtres toutes les matières en solution telles que minéraux, chlore, sulfates, etc., pour ne laisser passer que les molécules d'eau

La qualité de l'eau doit être conforme à la norme  $\rightarrow$ NF EN 13060 – Annexe C, ou au minimum à de l'eau pour batterie conforme à la norme  $\rightarrow$ VDE 0510

### Eau distillée

Destinée à l'alimentation des générateurs de vapeur Eau exempt de sels, de micro organismes et de matières organiques obtenue par vaporisation et condensation dans un distillateur alimentée en eau de ville

#### Ecran

Ecran graphique du panneau de commande de l'autoclave

### Emballage simple ou monocouche

Par opposition aux  $\rightarrow$ Emballages multiples (multicouches). Voir  $\rightarrow$ Sachet ou gaine  $\rightarrow$ Norme NF EN 868

### Emballages multiples ou multicouches

Désigne par exemple des instruments emballés avec deux sachets superposés ou des instruments emballés et placés dans un container Voir →Sachet ou gaine →Norme NF EN 868

voir  $\rightarrow$  Sachet ou gaine  $\rightarrow$  Norme NF EN 86

### Générateur de vapeur séparé

Situé en dehors de la cuve, il produit la vapeur et en injecte dans la chambre de stérilisation la quantité nécessaire en fonction de la nature et l'importance de la charge sans risqué de surchauffe

#### LED

Light-Emitting Diode, ou diode électroluminescente, est un composant électronique capable d'émettre de la lumière lorsqu'il est parcouru par un courant électrique

#### Monitoring

Système embarqué d'auto-surveillance des différents paramètres, nécessaires au déroulement des différentes phases des programmes de stérilisation ou de contrôle, en regard de valeurs de consigne enregistrées

#### Norme DIN 58953

Norme allemande portant sur la bonne pratique de la stérilisation et de la préparation des charges

#### Norme NF EN 867-5

Norme européenne définissant les spécifications des systèmes indicateurs et dispositifs d'épreuve de procédé destinés à être utilisés pour les essais de performances relatifs aux petits stérilisateurs de Type B et de Type S

#### Norme NF EN 868

Norme européenne définissant les spécifications des matériaux et système d'emballages pour les dispositifs médicaux devant être stérilisés

#### Norme DIN EN ISO 11140-1

Sterilization of health care products– Chemical Indicators – Part 1 : General requirements. Norme européenne, non disponible en français, définissant les spécifications des indicateurs chimiques

#### Norme DIN EN ISO 11607-1

Packaging for terminally sterilized medical devices – Part 1 : Requirements for materials, sterile barrier systems and packaging systems. Norme européenne, non disponible en français, définissant les spécifications des matériaux et système d'emballage et destine à l'harmonisation de la norme EN 868-1

#### Norme NF EN 13060

Norme européenne définissant les spécifications des petits stérilisateurs à la vapeur d'eau

### Norme NF EN 285

Norme européenne définissant les spécifications des grands stérilisateurs à la vapeur d'eau

#### Pompe à vide à anneau d'eau

Pompe utilisant l'eau pour générer le vide et son propre refroidissement

#### Pré vide fractionné

Opération d'extraction de l'air de la cuve par  $\rightarrow$ Purges successives alternées avec des injections de vapeurs avant la phase de stérilisation

#### Poreux

Laisse passer l'air ou les liquides ; Ex. : les textiles

#### Retard du point d'ébullition

Désigne un phénomène qui permet de chauffer un liquide au-dessus de son point d'ébullition, sous conditions déterminées, sans que celui-ci se vaporise. Cette condition rend le liquide instable qui, à la moindre secousse, peut engendrer le développement important et rapide d'une bulle gazeuse explosive.

C'est la raison pour laquelle cet autoclave ne convient pas à la stérilisation des liquides

#### Sachet ou gaine de stérilisation

Destinés à l'emballage des  $\rightarrow$ D.M. et constitués d'une face papier opaque et d'une face plastique transparente. Se présente sous 2 formes : la poche individuelle ou la gaine en rouleaux de différentes largeurs et adaptable à volonté en longueur. Les deux requièrent une thermosoudeuse pour le scellage. Voir →Emballage simple ou multiple →Norme NF EN 868

#### Séchage sous vide

La basse pression potentialise le séchage par l'abaissement du point d'ébullition de l'eau qui mène par conséquent à une évaporation de l'eau à basse température

#### Service Technique ou Technicien agréé

Technicien du fournisseur formé par MELAG

#### Serveur FTP

(Angl.: File Transfer Protocol ou Protocole de Transfert de Fichiers) est un protocole de communication destiné à l'échange informatique de fichiers sur un réseau TCP/IP

#### Serveur TCP

(Angl. Transmission Control Protocol) ou Protocole de Contrôle de Transmission, est un protocole de transport des données en flux d'octets sur le réseau

#### Siccité

La siccité est le pourcentage massique de matière sèche. La siccité d'une charge dépend donc de la qualité du séchage. Une charge doit présenter une siccité d'au minimum de 99,8% dans le cas d'une charge solide et 98% dans le cas d'une charge poreuse

#### Software ou Logiciel

Programme informatique. Désigne à l'inverse du Hardware, la partie non matérielle d'un ordinateur

#### Taux de fuite – Contrôle

Destiné à contrôler l'étanchéité de l'ensemble du dispositif sous vide (cuve, conduits, électrovannes, etc.). La mesure porte sur le volume d'air pénétrant dans la cuve pendant la phase de vide et susceptible de modifier la qualité de la vapeur saturée ou d'engendrer une possible contamination croisée de la charge pendant le séchage. La valeur limite admissible est une augmentation de la pression, en phase de vide maximale, de 1,3 mbar/min

### Test Bowie & Dick

Paquet Test de pénétration de la vapeur au sein d'une charge poreuse (textile) selon la description de la Norme NF EN 285, plus particulièrement destiné aux autoclaves de grand volume

#### Test HELIX

Dispositif normalisé  $\rightarrow$ NF EN 867-5 pour tester la capacité d'un autoclave de type B à stériliser les  $\rightarrow$ Corps creux A. Ex. : Turbines et Contre-Angles

#### Test de Vide – Contrôle

Programme de contrôle du →taux de fuite

#### Valeur Conductive

*Voir* →Conductivité

#### Vide

Espace dans lequel les molécules sont fortement raréfiées et dont la qualité est définit par la pression d'air résiduelle exprimée en millibar (mbar)

#### Vide fractionné

→Voir pré vide fractionné

#### VDE 0510

Norme allemande portant sur les batterie et accumulateurs

## **Annexe A – Accessoires**

|                                               | Articles                                                                      | Références                  |                             |
|-----------------------------------------------|-------------------------------------------------------------------------------|-----------------------------|-----------------------------|
|                                               |                                                                               | Vacuklav <sup>®</sup> 24 B+ | Vacuklav <sup>®</sup> 30 B+ |
| Supports                                      | C pour 5 plateaux ou 3 cassettes normalisées                                  | 40244                       | 40233                       |
|                                               | B pour 4 cassettes normalisées                                                | 40224                       | 40234                       |
|                                               | D pour 2 cassettes hautes ou 4 plateaux                                       | 46840                       |                             |
| Containers de stérilisa-                      | 15K Long. / larg. / Haut. en cm : 18/ 12/ 4,5                                 | 01151                       |                             |
| tion avec filtres papier à usage unique selon | 15M Long. / larg. / Haut. en cm : 35/ 12/ 4,5                                 | 01152                       |                             |
| Norme NF EN 868-8                             | 15G Long. / larg. / Haut. en cm : 35/ 12/ 8                                   | 01153                       |                             |
|                                               | 17K Long. / larg. / Haut. en cm : 20/ 14/ 5                                   | 01171                       |                             |
|                                               | 17M Long. / larg. / Haut. en cm : 41/ 14/ 5                                   | 01172                       |                             |
|                                               | 17G Long. / larg. / Haut. en cm : 14/ 14/ 9                                   | 01173                       |                             |
|                                               | 23M Long. / larg. / Haut. en cm : 42/ 16/ 6                                   | 01231                       |                             |
|                                               | 23G Long. / larg. / Haut. en cm : 42/ 16/ 12                                  | 01232                       |                             |
|                                               | 28M Long. / larg. / Haut. en cm : 32/ 16/ 6                                   | 012                         | 284                         |
|                                               | 28G Long. / larg. / Haut. en cm : 32/ 16/ 12                                  | 012                         | 285                         |
| Tambours                                      | 17R Diamètre / Haut. en cm : 13/ 10,5                                         | 00174                       |                             |
|                                               | 23R Diamètre / Haut. en cm : 18/ 14                                           | 00233                       |                             |
| Support Sachets                               | Pour cuve $arnothing$ 25 cm X 45 ou 35 cm                                     | 22420                       | 22410                       |
| Cassettes Normalisées                         | Perforées, Long. / larg. / Haut. en cm : 29/ 19/ 4                            |                             |                             |
|                                               | Avec filtre tissus                                                            | 00289                       |                             |
|                                               | Sans filtre                                                                   | 00286                       |                             |
|                                               | Plateaux                                                                      | 00230                       | 00280                       |
| Unités de traitement de<br>l'eau              | MELA <i>dem</i> <sup>®</sup> 40 (Echangeur ion)                               | 01049                       |                             |
|                                               | MELA <i>dem<sup>®</sup>47</i> Unité d'osmose inverse                          | 01047                       |                             |
| Traçabilité                                   | Système MELA <i>flash</i> avec lecteur et graveur de Carte-CF                 | 01039                       |                             |
|                                               | MELAnet Box                                                                   | 40296                       |                             |
|                                               | Imprimante MELA <i>print<sup>®</sup>42</i>                                    | 01042                       |                             |
| Divers                                        | Système de Coupure automatique<br>d'alimentation de l'eau                     | 01056                       |                             |
|                                               | Fusible 16A/ gRI                                                              | 57592                       |                             |
| Test HELIX                                    | MELAcontrol® Test Helix avec 250 indicateurs                                  | 01080                       |                             |
|                                               | MELA <i>control<sup>®</sup></i> /PRO Test Helix permanent avec 40 indicateurs | 01075                       |                             |

# Annexe B – Signification des Symboles apposés sur l'autoclave

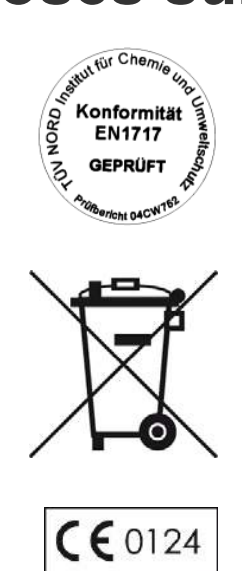

Le fabricant déclare par l'apposition de ce pictogramme que cet appareil est conforme aux exigences essentielles concernant les appareils médicaux selon la norme européenne EN1717 – *Protection contre la pollution de l'eau potable dans les réseaux intérieurs et exigences générales des dispositifs de protection* 

Ce pictogramme indique que l'appareil ne peut être déposé avec les ordures ménagères et qu'il fera l'objet d'une collecte sélective pour en assurer le retraitement et l'élimination.

Le fabricant s'engage donc à respecter les directives de mise sur le marché d'un DEEE (Déchet d'Equipement Electrique Electronique) selon la directive européenne relative aux DEEE

Avec ce marquage CE 0124, le fabricant déclare que cet appareil est conforme aux exigences essentielles des directives européennes concernant les appareils médicaux. Le nombre à 4 chiffres indique que la fabrication de cet appareil est sous la surveillance d'un organisme agréé de certification (DEKRA).

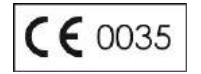

Avec ce marquage CE 0124, le fabricant déclare que cet appareil est conforme aux exigences essentielles des directives européennes concernant les appareils médicaux sous pression. Le nombre à 4 chiffres indique que la fabrication de cet appareil est sous la surveillance d'un organisme agréé de certification (TÜV Rheinland-Berlin/Brandenburg).